# คู่มือการปฏิบัติงาน การเปลี่ยนแปลงแผนการจัดซื้อจัดจ้าง ในระบบจัดซื้อจัดจ้างภาครัฐด้วยอิเล็กทรอนิกส์ (e-GP)

นางสาวปรียานุช หน่อท้าว พนักงานมหาวิทยาลัย ตำแหน่ง นักวิชาการพัสดุปฏิบัติการ

สังกัด งานคลังและพัสดุ สำนักงานคณบดี คณะวิทยาศาสตร์ มหาวิทยาลัยแม่โจ้

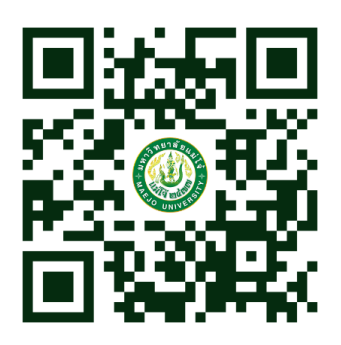

# คู่มือการปฏิบัติงาน การเปลี่ยนแปลงแผนการจัดซื้อจัดจ้าง ในระบบจัดซื้อจัดจ้างภาครัฐด้วยอิเล็กทรอนิกส์ (e-GP)

จัดทำโดย นางสาวปรียานุช หน่อท้าว พนักงานมหาวิทยาลัย ตำแหน่ง นักวิชาการพัสดุปฏิบัติการ

ผู้ตรวจสอบและให้คำปรึกษา

### 110 son

(นางสาวแววตา ติ๊บมา) ตำแหน่งหัวหน้างานคลังและพัสดุ วันที่ <u>2 ณง ง</u>ว คู่มือการเปลี่ยนแปลงแผนการจัดซื้อจัดจ้างในระบบจัดซื้อจัดจ้างภาครัฐด้วยอิเล็กทรอนิกส์ (e-GP) จัดทำขึ้นเพื่อให้ผู้ปฏิบัติงานพัสดุและผู้ที่เกี่ยวข้องได้ทราบถึงขั้นตอนและวิธีการปฏิบัติตั้งแต่ขั้นตอน การบันทึกข้อมูลการเปลี่ยนแปลงแผนการจัดซื้อจัดจ้างของเจ้าหน้าที่ จนถึงขั้นตอนการอนุมัติรายการเผยแพร่ การจัดซื้อจัดจ้าง เพื่อประกาศเผยแพร่ในระบบเครือข่ายสารสนเทศของกรมบัญชีกลางของหัวหน้าเจ้าหน้าที่ รวมถึงการปฏิบัติตามแนวทางปฏิบัติแห่งระเบียบกระทรวงการคลัง ว่าด้วยการจัดซื้อจัดจ้างและการบริหารพัสดุ ภาครัฐ พ.ศ. 2560

ผู้จัดทำหวังเป็นอย่างยิ่งว่าคู่มือการปฏิบัติงานฉบับนี้จะเป็นประโยชน์ต่อผู้ปฏิบัติงาน ที่เกี่ยวข้องและผู้สนใจทั่วไปสามารถนำไปปฏิบัติได้อย่างมีประสิทธิภาพ

> นางสาวปรียานุช หน่อท้าว กันยายน 2567

### สารบัญ

หน้า

| าเทที่  | 1   | าเทาเ๊า |                                                   |    |
|---------|-----|---------|---------------------------------------------------|----|
| 000     | T   | 1 1     | ความเป็นหาวมอะความสำคัญ                           | 1  |
|         |     | 1.1     | หน่ง เหตุ และ และ และ และ และ และ และ และ และ และ | 1  |
|         |     | 1.2     | วัตถุประสงค์                                      | 1  |
|         |     | 1.3     | ประโยชน์ที่ได้รับ                                 | 2  |
|         |     | 1.4     | ขอบเขต                                            | 2  |
|         |     | 1.5     | คำจำกัดความ                                       | 2  |
| บทที่ 2 | 2   | โครงสร้ | ร้างและหน้าที่รับผิดชอบ                           |    |
|         |     | 2.1     | โครงสร้างการบริหารจัดการ                          | 3  |
|         |     | 2.2     | บทบาทและหน้าที่ความรับผิดชอบ                      | 4  |
|         |     | 2.3     | ลักษณะงานที่ปฏิบัติ                               | 5  |
| บทที่   | 3   | ระเบีย  | บ หลักเกณฑ์และวิธีการปฏิบัติงาน                   |    |
|         |     | 3.1     | ระเบียบ หลักเกณฑ์                                 | 7  |
|         |     | 3.2     | วิธีการปฏิบัติงาน                                 | 7  |
| บทที่   | 4   | เทคนิค  | าในการปฏิบัติงาน                                  |    |
|         |     | 4.1     | เทคนิคในการปฏิบัติงาน                             | 23 |
| บทที่   | 5   | ปัญหา   | าอุปสรรคและแนวทางปฏิบัติ                          |    |
|         |     | 5.1     | ปัญหา อุปสรรคในการปฏิบัติงาน และแนวทางแก้ไขปัญหา  | 24 |
| บรรณ    | านุ | ุกรม    |                                                   |    |

### บทที่ 1 บทนำ

#### 1.1 ความเป็นมาและความสำคัญ

คณะวิทยาศาสตร์ มหาวิทยาลัยแม่โจ้ ได้รับการจัดตั้งตามประกาศในราชกิจจานุเบกษา เล่มที่ 110 ตอนที่ 34 เมื่อวันที่ 23 มีนาคม 2536 โดยมีวัตถุประสงค์เพื่อสนองนโยบายในด้านการผลิตและ พัฒนากำลังคนในสาขาวิชาที่ขาดแคลนในด้านวิทยาศาสตร์และเทคโนโลยี ตามแผนพัฒนาเศรษฐกิจและสังคม แห่งชาติฉบับที่ 7 (พ.ศ. 2535–พ.ศ. 2539) ซึ่งได้กำหนดนโยบายด้านการผลิตและพัฒนากำลังคนในสาขาวิชา ที่ขาดแคลนโดยเฉพาะด้านวิทยาศาสตร์และเทคโนโลยีของชาติ มีภารกิจทั้งในด้านการจัดการศึกษา การวิจัย การบริการวิชาการ และการทำนุบำรุงศิลปวัฒนธรรม โดยมีการจัดการศึกษาในหลักสูตรระดับปริญญาตรีและ บัณฑิตศึกษา จำนวน 18 หลักสูตร มีสำนักงานคณบดีเป็นหน่วยรองรับการให้บริการและสนับสนุนการเรียน การสอน ประกอบด้วย 5 งาน ดังนี้ 1. งานบริหารและธุรการ 2. งานคลังและพัสดุ 3. งานบริการการศึกษา และกิจการนักศึกษา 4. งานนโยบาย แผน และประกันคุณภาพ 5. งานบริการวิชาการและวิจัย

งานคลังและพัสดุ มีหน้าที่กำกับดูแล รับผิดชอบ และสนับสนุนการดำเนินการด้านการเงิน บัญชี และการบริหารงบประมาณ ควบคุมและบริหารเงินทดรองราชการ จัดสรรและควบคุมการใช้เงิน งบประมาณและเงินรายได้ การเบิกจ่ายทุนการศึกษา งานพัสดุดำเนินการจัดซื้อจัดจ้าง การบริหารพัสดุ และ งานอื่น ๆ ได้รับมอบหมาย ภายใต้กฎ ระเบียบ ข้อบังคับที่เกี่ยวข้อง และตามพระราชบัญญัติการจัดซื้อจัดจ้าง และการบริหารพัสดุภาครัฐ พ.ศ. 2560

การเปลี่ยนแปลงแผนการจัดซื้อจัดจ้างในระบบจัดซื้อจัดจ้างภาครัฐด้วยอิเล็กทรอนิกส์ (e-GP) เป็นการดำเนินการในกรณีที่ได้จัดทำแผนการจัดซื้อจัดจ้างประจำปี และประกาศเผยแพร่ในระบบเครือข่าย สารสนเทศของกรมบัญชีกลางและของหน่วยงานของรัฐตามวิธีการที่กรมบัญชีกลางกำหนดและปิดประกาศ โดยเปิดเผย ณ สถานที่ปิดประกาศของหน่วยงานของรัฐนั้นแล้ว และมีความจำเป็นต้องเปลี่ยนแปลงแผน การจัดซื้อจัดจ้างประจำปี ตามระเบียบกระทรวงการคลัง ว่าด้วยการจัดซื้อจัดจ้างและการบริหารพัสดุภาครัฐ พ.ศ. 2560 ข้อ 13

#### 1.2 วัตถุประสงค์

 1.2.1 เพื่อใช้เป็นคู่มือในการเปลี่ยนแปลงแผนการจัดซื้อจัดจ้างในระบบจัดซื้อจัดจ้างภาครัฐ ด้วยอิเล็กทรอนิกส์ (e-GP) ให้ถูกต้องตามแนวทางปฏิบัติแห่งระเบียบกระทรวงการคลัง ว่าด้วยการจัดซื้อจัดจ้าง และการบริหารพัสดุภาครัฐ พ.ศ. 2560

1.2.2 เพื่อให้ผู้ปฏิบัติงานพัสดุได้ถือปฏิบัติไปในทิศทางเดียวกันได้อย่างถูกต้องตามกฎ ระเบียบ ข้อบังคับ ที่กำหนด

#### 1.3 ประโยชน์ที่ได้รับ

1.3.1 ผู้ปฏิบัติงานพัสดุและผู้ที่เกี่ยวข้องได้ทราบถึงขั้นตอนและวิธีการปฏิบัติตั้งแต่เริ่มต้น
 จนถึงสิ้นสุดกระบวนการการเปลี่ยนแปลงแผนการจัดซื้อจัดจ้างในระบบจัดซื้อจัดจ้างภาครัฐด้วยอิเล็กทรอนิกส์
 (e-GP)

1.3.2 ผู้ปฏิบัติงานพัสดุปฏิบัติไปในทิศทางเดียวกัน เพื่อให้ปฏิบัติได้อย่างถูกต้องตามกฎ ระเบียบ ข้อบังคับ ที่กำหนด

#### 1.4 ขอบเขต

คู่มือการปฏิบัติงานเล่มนี้ สำหรับผู้ปฏิบัติงานพัสดุและผู้ที่เกี่ยวข้องได้ทราบถึงขั้นตอน และวิธีการปฏิบัติตั้งแต่ขั้นตอนการบันทึกข้อมูลการเปลี่ยนแปลงแผนการจัดซื้อจัดจ้างของเจ้าหน้าที่ จนถึง ขั้นตอนการอนุมัติรายการเผยแพร่การจัดซื้อจัดจ้าง เพื่อประกาศเผยแพร่ในระบบเครือข่ายสารสนเทศของ กรมบัญชีกลางของหัวหน้าเจ้าหน้าที่

#### 1.5 คำจำกัดความ

"การจัดซื้อจัดจ้าง" หมายความว่า การดำเนินการเพื่อให้ได้มาซึ่งพัสดุโดยการจัดซื้อ จัดจ้าง เช่า แลกเปลี่ยน หรือโดยนิติกรรมอื่นตามที่กำหนดในกฎกระทรวง

"พัสดุ" หมายความว่า สินค้า งานบริการ งานก่อสร้าง งานจ้างที่ปรึกษาและงานจ้าง ออกแบบหรือควบคุมงานก่อสร้าง รวมทั้งดำเนินการอื่นตามที่กำหนดในกฎกระทรวง

"สินค้า" หมายความว่า วัสดุ ครุภัณฑ์ ที่ดิน สิ่งก่อสร้าง และทรัพย์สินอื่นใด รวมทั้งงาน บริการที่อยู่ในสินค้านั้นด้วย แต่มูลค่าของงานบริการต้องไม่สูงกว่ามูลค่าของสินค้านั้น

"หน่วยงานของรัฐ" หมายความว่า ราชการส่วนกลาง ราชการส่วนภูมิภาค ราชการส่วน ท้องถิ่น รัฐวิสาหกิจตามกฎหมายว่าด้วยวิธีการงบประมาณ องค์การมหาชน องค์กรอิสระ องค์กรตาม รัฐธรรมนูญ หน่วยธุรการของศาล มหาวิทยาลัยในกำกับของรัฐ หน่วยงานสังกัดรัฐสภาหรือในกำกับของรัฐสภา หน่วยงานอิสระของรัฐ และหน่วยงานอื่นตามที่กำหนดในกฎกระทรวง

"หัวหน้าเจ้าหน้าที่" หมายความว่า ผู้ดำรงตำแหน่งหัวหน้าสายงาน ซึ่งปฏิบัติงานเกี่ยวกับ การจัดซื้อจัดจ้างหรือการบริหารพัสดุตามที่กฎหมายเกี่ยวกับการบริหารงานบุคคลของหน่วยงานของรัฐนั้น กำหนด หรือผู้ที่ได้รับมอบหมายจากหัวหน้าหน่วยงานของรัฐให้เป็นหัวหน้าเจ้าหน้าที่

"เจ้าหน้าที่" หมายความว่า ผู้มีหน้าที่เกี่ยวกับการจัดซื้อจัดจ้างหรือการบริหารพัสดุ หรือผู้ ที่ได้รับมอบหมายจากผู้มีอำนาจให้ปฏิบัติหน้าที่เกี่ยวกับการจัดซื้อจัดจ้างหรือการบริหารพัสดุของหน่วยงาน ของรัฐ

"ระบบ e-GP" หมายความว่า ระบบการจัดซื้อจัดจ้างภาครัฐด้วยอิเล็กทรอนิกส์ (e-Government Procurement)

บทที่ 2 โครงสร้างและหน้าที่รับผิดชอบ

#### 2.1 โครงสร้างการบริหารจัดการ

#### 2.1.1 โครงสร้างการบริหาร

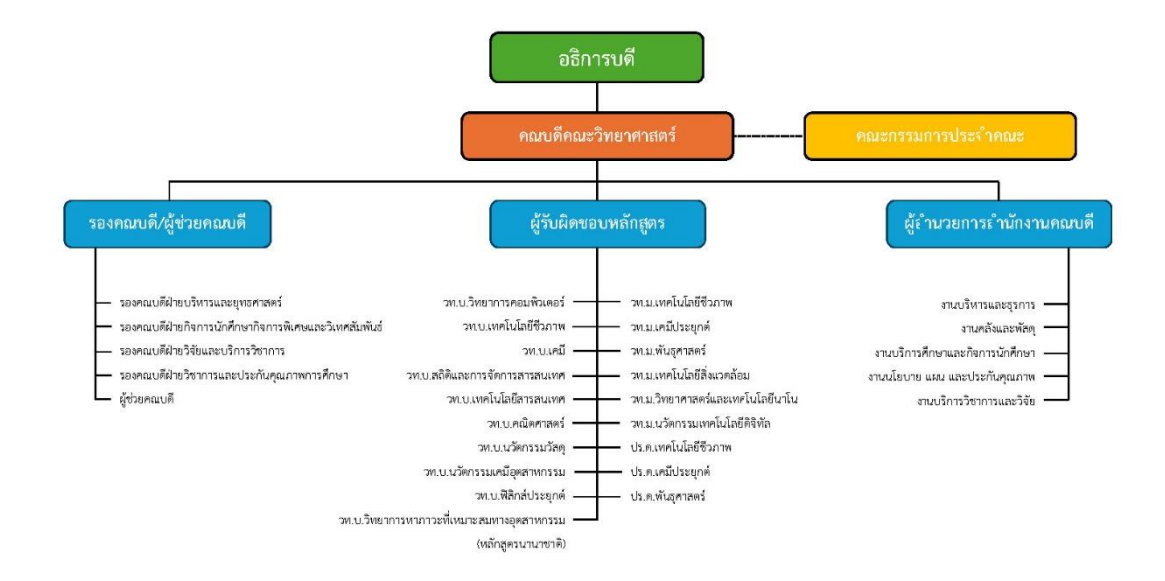

#### 2.1.2 โครงสร้างหน่วยงาน

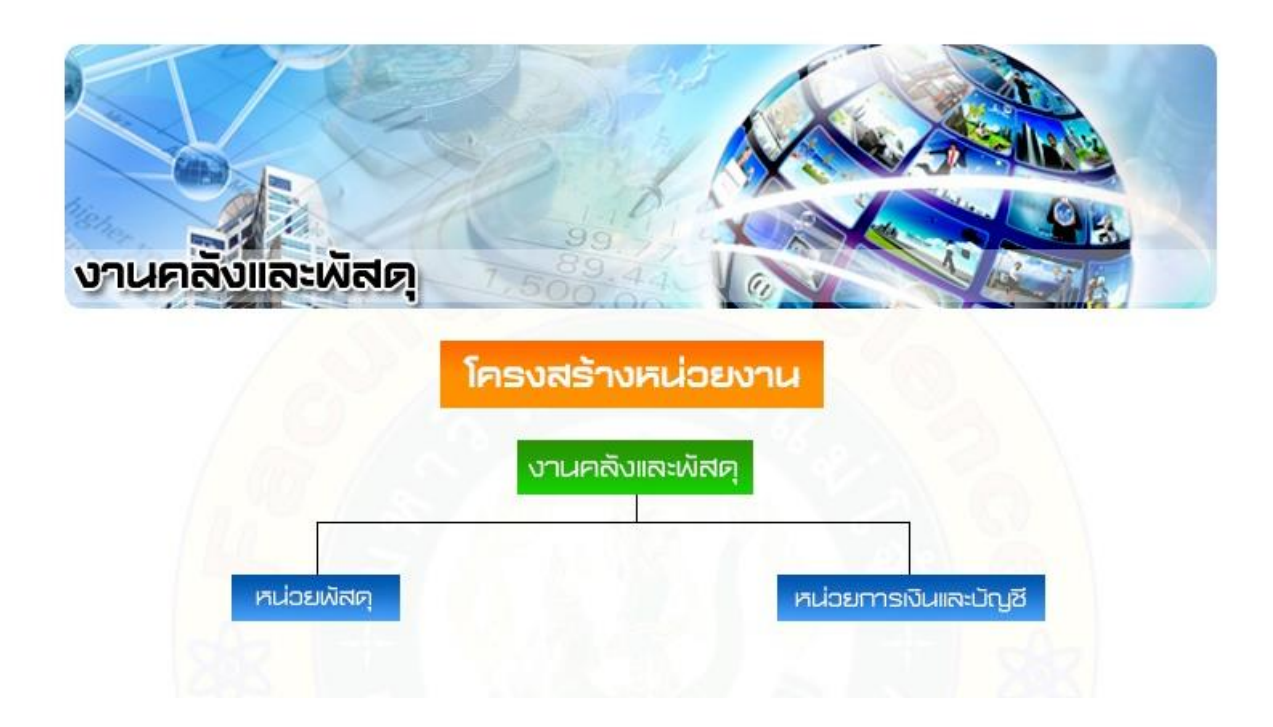

#### 2.1.3 บุคลากรงานคลังและพัสดุ

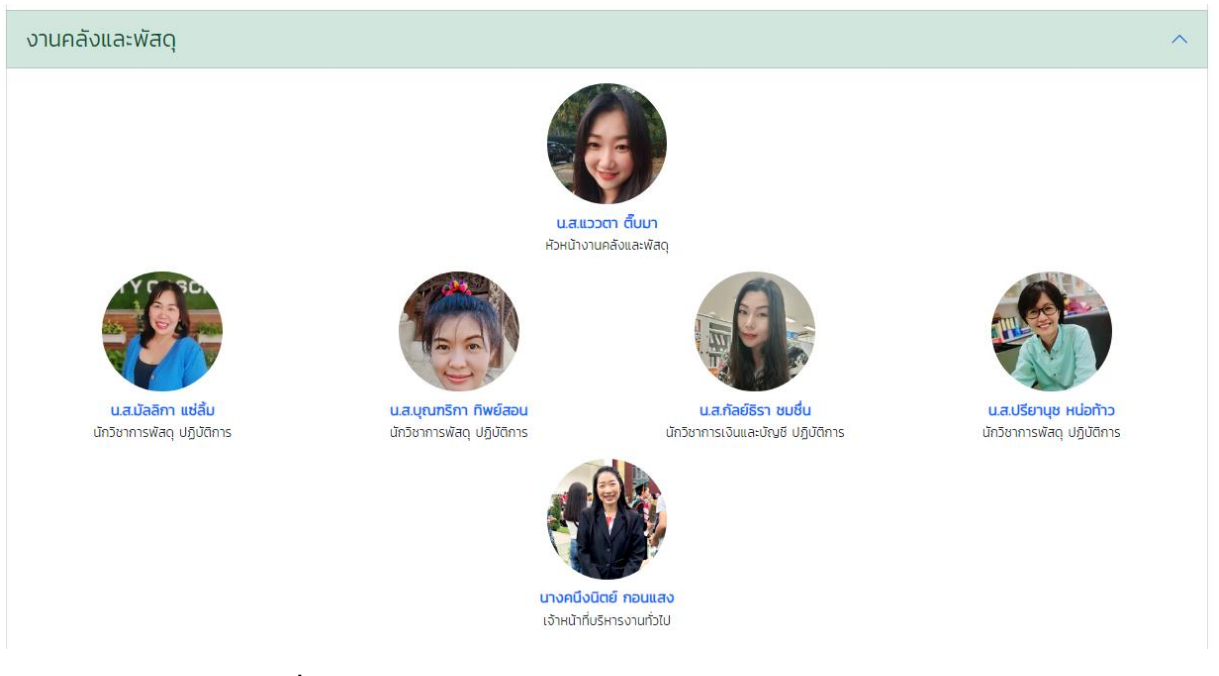

#### 2.2 บทบาทและหน้าที่ความรับผิดชอบ

ลักษณะงานโดยทั่วไป สายงานนี้คลุมถึงตำแหน่งต่างๆ ที่ปฏิบัติงานทางวิชาการพัสดุ ซึ่งมี ลักษณะงานที่ปฏิบัติเกี่ยวกับการศึกษา วิเคราะห์ รายละเอียดพัสดุ เพื่อกำหนดมาตรฐานและคุณภาพการร่าง สัญญาซื้อและสัญญาจ้าง การเสนอความเห็นเกี่ยวกับพัสดุ การวางระบบเกี่ยวกับระเบียบ และวิธีการปฏิบัติงาน ด้านการพัสดุและปฏิบัติหน้าที่อื่นที่เกี่ยวข้อง

หน้าที่ความรับผิดชอบหลัก คือ ปฏิบัติงานในฐานะผู้ปฏิบัติงานระดับต้นที่ต้องใช้ความรู้ ความสามารถทางวิชาการในการทำงาน ปฏิบัติงานเกี่ยวกับงานวิชาการพัสดุ ภายใต้การกำกับ แนะนำ ตรวจสอบ และปฏิบัติงานอื่นตามที่ได้รับมอบหมาย โดยมีลักษณะงานที่ปฏิบัติในด้านต่างๆ ดังนี้

#### 2.2.1 ด้านการปฏิบัติการ

2.2.1.1 รวบรวมและศึกษาข้อมูลในงานพัสดุ เพื่อกำหนดคุณภาพและมาตรฐานของ

#### พัสดุ

2.2.1.2 ตรวจสอบและดูแลการจัดซื้อจัดจ้างแบบต่างๆ

2.2.1.3 จัดทำรายละเอียดบัญชี หรือทะเบียนคุมทรัพย์สินเกี่ยวกับคุณลักษณะเฉพาะ ของวัสดุ เพื่อให้สามารถตรวจสอบวัสดุต่างๆ ได้โดยสะดวก

2.2.1.4 ซ่อมแซมและดูแลรักษาพัสดุในครอบครองเพื่อให้มีสภาพที่พร้อมใช้งาน

2.2.1.5 จำหน่ายพัสดุเมื่อชำรุดหรือเสื่อมสภาพ หรือไม่จำเป็นในการใช้งานทาง ราชการอีกต่อไป เพื่อให้พัสดุเกิดประโยชน์ให้แก่ทางราชการได้มากที่สุด

2.2.1.6 ถ่ายทอดความรู้ด้านงานพัสดุแก่เจ้าหน้าที่ระดับรองลงมา เช่น ให้คำแนะนำ ในการปฏิบัติงาน วางโครงการกำหนดหลักสูตรและฝึกอบรม จัดทำคู่มือประจำสำหรับการฝึกอบรมและ วิธีการใช้อุปกรณ์เครื่องมือที่ถูกต้อง เป็นต้น เพื่อถ่ายทอดความรู้ที่เป็นประโยชน์ในการปฏิบัติงานตามมาตรฐาน และข้อกำหนด

#### 2.2.2 ด้านการวางแผน

การวางแผนการทำงานที่รับผิดชอบร่วมดำเนินการวางแผนการทำงานของหน่วยงาน หรือโครงการ เพื่อให้การดำเนินงานเป็นไปตามเป้าหมาย ผลสัมฤทธิ์ที่กำหนด

#### 2.2.3 ด้านการประสานงาน

2.2.3.1 ประสานการทำงานร่วมกันทั้งภายในและภายนอกทีมงานหรือหน่วยงาน เพื่อให้เกิดความร่วมมือและผลสัมฤทธิ์ตามที่กำหนดไว้

2.2.3.2 ชี้แจงและให้รายละเอียดเกี่ยวกับข้อมูล ข้อเท็จจริงแก่บุคคลหรือหน่วยงาน ที่เกี่ยวข้อง เพื่อสร้างความเข้าใจหรือความร่วมมือในการดำเนินงานตามที่ได้รับมอบหมาย

#### 2.2.4 ด้านการบริการ

2.2.4.1 ให้คำแนะนำ ตอบปัญหาและชี้แจงเกี่ยวกับงานพัสดุที่ตนมีความรับผิดชอบ ในระดับเบื้องต้นแก่หน่วยงานราชการ เอกชน หรือประชาชนทั่วไป เพื่อให้ผู้ที่สนใจได้ทราบข้อมูลและความรู้ ต่างๆ ที่เป็นประโยชน์

2.2.4.2 จัดเก็บข้อมูลเบื้องต้น ทำสถิติ ปรับปรุง หรือจัดทำฐานข้อมูลหรือระบบ สารสนเทศที่เกี่ยวกับงานพัสดุ เพื่อให้สอดคล้องและสนับสนุนภารกิจของหน่วยงานและใช้ประกอบการ พิจารณากำหนดนโยบาย แผนงาน หลักเกณฑ์ มาตรการต่างๆ

### 2.3 ลักษณะงานที่ปฏิบัติ

ลักษณะงานของนักวิชาการพัสดุปฏิบัติการ ที่ได้รับมอบหมายของคณะวิทยาศาสตร์ มีหน้าที่ดังนี้

2.3.1 ดำเนินการจัดซื้อจัดจ้างครุภัณฑ์ สิ่งก่อสร้าง รวมถึงการดำเนินการผ่านระบบจัดซื้อจัดจ้าง ภาครัฐด้วยอิเล็กทรอนิกส์ (e-Government Procurement : e-GP) กรณีที่มีวงเงินตั้งแต่ 100,000 บาทขึ้นไป ตลอดจนการแจ้งตรวจสอบความชำรุดครุภัณฑ์ก่อนคืนหลักประกันสัญญา รวมถึงดำเนินการคืนหลักประกัน สัญญาให้แก่ผู้ขายเมื่อครบกำหนด

2.3.2 ดำเนินการจัดซื้อจัดจ้างตามความต้องการของทุกหลักสูตร รายวิชา วท. และการ จัดซื้อจัดจ้างจากรายได้การบริการวิชาการด้านวิทยาศาสตร์และเทคโนโลยี ยกเว้น การจัดซื้อจัดจ้างของ สำนักงานคณบดี รวมถึงการดำเนินการผ่านระบบจัดซื้อจัดจ้างภาครัฐด้วยอิเล็กทรอนิกส์ (e-Government Procurement : e-GP) กรณีที่มีวงเงินตั้งแต่ 100,000 บาทขึ้นไป พร้อมจัดทำสัญญายืมเงินทดรองราชการ สำหรับการจัดซื้อจัดจ้างพัสดุที่ชำระด้วยเงินสด

2.3.3 ดำเนินการจัดซื้อจัดจ้างวิธีประกวดราคาอิเล็กทรอนิกส์ (e-bidding) สำหรับวัสดุ วิทยาศาสตร์ในภาพรวมของคณะวิทยาศาสตร์ 2.3.4 ดำเนินการเกี่ยวกับครุภัณฑ์ ได้แก่ บันทึกข้อมูลรายละเอียดครุภัณฑ์ ออกรหัสครุภัณฑ์ เขียนรหัสครุภัณฑ์ บันทึกการซ่อมแซมบำรุงรักษาครุภัณฑ์ รวมถึงบันทึกข้อมูลค่าเสื่อมราคาและจัดส่งทะเบียน ครุภัณฑ์ ให้กองคลัง สำนักงานมหาวิทยาลัย

- 2.3.5 ดำเนินการควบคุม ดูแล เกี่ยวกับเงินสดย่อยของคณะวิทยาศาสตร์
- 2.3.6 รับผิดชอบการยืม-คืนวัสดุ อุปกรณ์และครุภัณฑ์ของคณะวิทยาศาสตร์
- 2.3.7 รับผิดชอบการเบิกจ่ายวัสดุ และควบคุมวัสดุของสำนักงานคณบดี คณะวิทยาศาสตร์
- 2.3.8 ให้คำปรึกษา เสนอแนะ ตอบปัญหา และชี้แจงเรื่องต่างๆ ทางด้านพัสดุ
- 2.3.9 ร่าง/พิมพ์หนังสือที่เกี่ยวกับงานพัสดุ
- 2.3.10 งานอื่นๆ ที่ได้รับมอบหมาย

จากภาระหน้าที่ที่ได้รับมอบหมายดังกล่าวข้างต้น ในส่วนของการดำเนินการจัดซื้อจัดจ้างโดย วิธีประกวดราคาอิเล็กทรอนิกส์ (e-bidding) ผู้เขียนจึงได้จัดทำคู่มือการเปลี่ยนแปลงแผนการจัดซื้อจัดจ้างใน ระบบจัดซื้อจัดจ้างภาครัฐด้วยอิเล็กทรอนิกส์ (e-GP) ซึ่งมีขั้นตอนและวิธีการปฏิบัติตั้งแต่ขั้นตอนการบันทึก ข้อมูลการเปลี่ยนแปลงแผนการจัดซื้อจัดจ้างของเจ้าหน้าที่ จนถึงขั้นตอนการอนุมัติรายการเผยแพร่การจัดซื้อ จัดจ้าง เพื่อประกาศเผยแพร่ในระบบเครือข่ายสารสนเทศของกรมบัญชีกลางของหัวหน้าเจ้าหน้าที่

### บทที่ 3

### ระเบียบ หลักเกณฑ์และวิธีการปฏิบัติงาน

การเปลี่ยนแปลงแผนการจัดซื้อจัดจ้างในระบบจัดซื้อจัดจ้างภาครัฐด้วยอิเล็กทรอนิกส์ (e-GP) เป็นการดำเนินการในกรณีที่ได้จัดทำแผนการจัดซื้อจัดจ้างประจำปี และประกาศเผยแพร่ในระบบเครือข่าย สารสนเทศของกรมบัญชีกลางและของหน่วยงานของรัฐตามวิธีการที่กรมบัญชีกลางกำหนดและปิดประกาศ โดยเปิดเผย ณ สถานที่ปิดประกาศของหน่วยงานของรัฐนั้นแล้ว และมีความจำเป็นต้องเปลี่ยนแปลงแผน การจัดซื้อจัดจ้างประจำปี ตามระเบียบกระทรวงการคลัง ว่าด้วยการจัดซื้อจัดจ้างและการบริหารพัสดุภาครัฐ พ.ศ. 2560 ข้อ 13

#### 3.1 ระเบียบ หลักเกณฑ์

3.1.1 พระราชบัญญัติการจัดซื้อจัดจ้างและการบริหารพัสดุภาครัฐ พ.ศ.2560

3.1.2 ระเบียบกระทรวงการคลังว่าด้วยการจัดซื้อจัดจ้างและการบริหารพัสดุภาครัฐ

พ.ศ. 2560

#### 3.2 วิธีการปฏิบัติงาน

#### การเข้าสู่ขั้นตอนการเปลี่ยนแปลงแผนการจัดซื้อจัดจ้างในระบบจัดซื้อจัดจ้างภาครัฐด้วยอิเล็กทรอนิกส์ (e-GP)

เข้าสู่เว็บไซต์ http://www.gprocurement.go.th จะปรากฏดังรูปที่ 1 แล้วกด เข้าสู่ระบบ/
 Login จะปรากฏดังรูปที่ 2 แล้วกรอกรหัสผู้ใช้ และ รหัสผ่าน ที่ได้ลงทะเบียนไว้ในระบบ e-GP

| ② erp X   ≠ ເพິ່ມສື່ພະ<br>< → C ▲ ໃນ່ປລວດກັບ   gprocurement.c                                                                                                    | ารัพย์ ><br>o.th/new_index.html                                                                      | K 🖶 Electronic Government Procurem 🗙 🕂                                          |                                                                                                    | <ul> <li>✓ - □ ×</li> <li>Q @ ★ □ @ :</li> </ul>                                                                   |
|----------------------------------------------------------------------------------------------------|----------------------------------------------------------------------------------------------------|---------------------------------------------------------------------------------|----------------------------------------------------------------------------------------------------|----------------------------------------------------------------------------------------------------|
| ระบบการจัดซื้อจัดจ้างภาครัฐ                                                                                                    |                                                                                                    |                                                                                 |                                                                                                    | i                                                                                                    |
| 希 หน้าหลัก กฏ/ระเบียบ/มติ ครม./หนังสือเวียน                                                                                                    | ข้อมูลผู้บริหารและคณ                                                                                 | ะะกรรมการ หลักสูตรฝึกอบรม CoST Thailand                                         | ช่องทางการติดต่อ                                                                                                    |                                                                                                    |
| กฏ/ระเบียบ/มติ ครม./หนังสือเวียนล่าสุด                                                                                                    | อ่านทั้งหมด                                                                                          | ค้นหาประกาศจัดซื้อจัดจ้าง                                                       | 🕞 คงทะเบียนได้ที่นี่                                                                                                    | 🔗 ເຫ້າສູ່ຈະບນ                                                                                                    |
| ด้นหา กฎ/ระเบียบ/มตี ครม./หนังสือเรียนล่าสุด                                                                                                    | Q 115                                                                                                | ระเภทประกาศ :                                                                   | Register                                                                                                    | Login                                                                                                    |
| <ol> <li>ประกาศคณะกรรมการความร่วมมือป้องกันการทูเ<br/>โครงการความโปร่งใสในการก่อสร้ามภาครัฐ พงัย<br/>2566</li> <li>ข้อมความเข้าใจแนวทางการจัดซื้อจัดส่วม ตามระเ<br/>การคลังว่าด้วยการจัดซื้อจัดส่วมแรกการปริกรรพั<br/>ก.บ.</li> <li>2560 กระการจำกับบระหากนรายข่ายประจำปังบา<br/>31 กฤกระทรวงกำหนดหัสดุและวิธีการจัดซื้อจัดส่วมผั<br/>สมสมัมหรือสนับสนุน (อบับที่ 4) พ.ศ. 2566</li> </ol> | ริต เรื่อง หา<br>ส์ที่ 30 ถึงหาคม<br>มีขากระทรวง<br>มุณาครัฐ พ.ศ.<br>ประมาณ พ.ศ.<br>สตุที่วัฐต้องการ | ม่วยงาน :<br>พรัด :<br>เสียกรับทัก- ∽<br>ดันกา Q ดันกาขั้นสูง Q<br>ประกาศวันนี้ | <ul> <li>ราง มีกะไรไขม่</li> <li>การปิดหวับปรุงระบบ รันที่ 2<br/>20 กะ</li> <li>อักธ์</li> <li>อักธ์</li> <li>อักร์ มีคระบบการให้ปรักราดา<br/>19.00 - 8 กันยายน 2566 เร</li> </ul> | อำเห็คขาด<br>0 กันยายน 2566 เวลา 17.30 -<br>เรของหนังสืดค้าประกัน<br>เว วันที่ 7 กันยายน 2566 เวลา<br>วลา 06.00 น: |
|                                                                                                    | ค้นหา :                                                                                              | ส์แการ์อมูลที่ต้องการ                                                           | Q                                                                                                    | •                                                                                                    |
|                                                                                                    |                                                                                                    | รปที่ 1                                                                         |                                                                                                    |                                                                                                    |

| 🥝 erp                                     | × 🖊 เพิ่มสินหร้พย์                 | × 🗿 Sign in to                                                     | +                        |                       | $\sim$ | _ | ٥ | ×   |
|-------------------------------------------|------------------------------------|--------------------------------------------------------------------|--------------------------|-----------------------|--------|---|---|-----|
| $\leftrightarrow$ $\rightarrow$ C $$ logi | n-process5.gprocurement.go.th/auth | /realms/egpms/protocol/ope รูปที่ 2                                | se_type=code&client_id=e | gp-login-keycloak-w 💁 | QB     | ☆ | • | ) i |
|                                           | 🤹 🖉                                | ระบบจัดซื้อจัดจ้างภา<br>Electronic Government Procurement : e - GP | bนิกส์                   |                       |        |   |   | *   |
|                                           |                                    | เข้าส่ระบบ                                                         |                          |                       |        |   |   |     |
|                                           |                                    | เป็าสู่ระบบ                                                        |                          |                       |        |   |   |     |
|                                           |                                    | รหัสผู้ใช้                                                         |                          |                       |        |   |   |     |
|                                           |                                    |                                                                    |                          |                       |        |   |   | 4   |
|                                           |                                    | รหัสผ่าน                                                           |                          |                       |        |   |   | 1   |
|                                           |                                    |                                                                    |                          |                       |        |   |   |     |
|                                           |                                    | เข้าสู่ระบบ                                                        |                          |                       |        |   |   |     |
|                                           |                                    |                                                                    | ลีบรหัสผ่าน              |                       |        |   |   |     |
|                                           |                                    |                                                                    |                          |                       |        |   |   |     |

2. เมื่อเข้าสู่ระบบแล้ว จะปรากฏดังรูปที่ 3 ให้กดปุ่ม

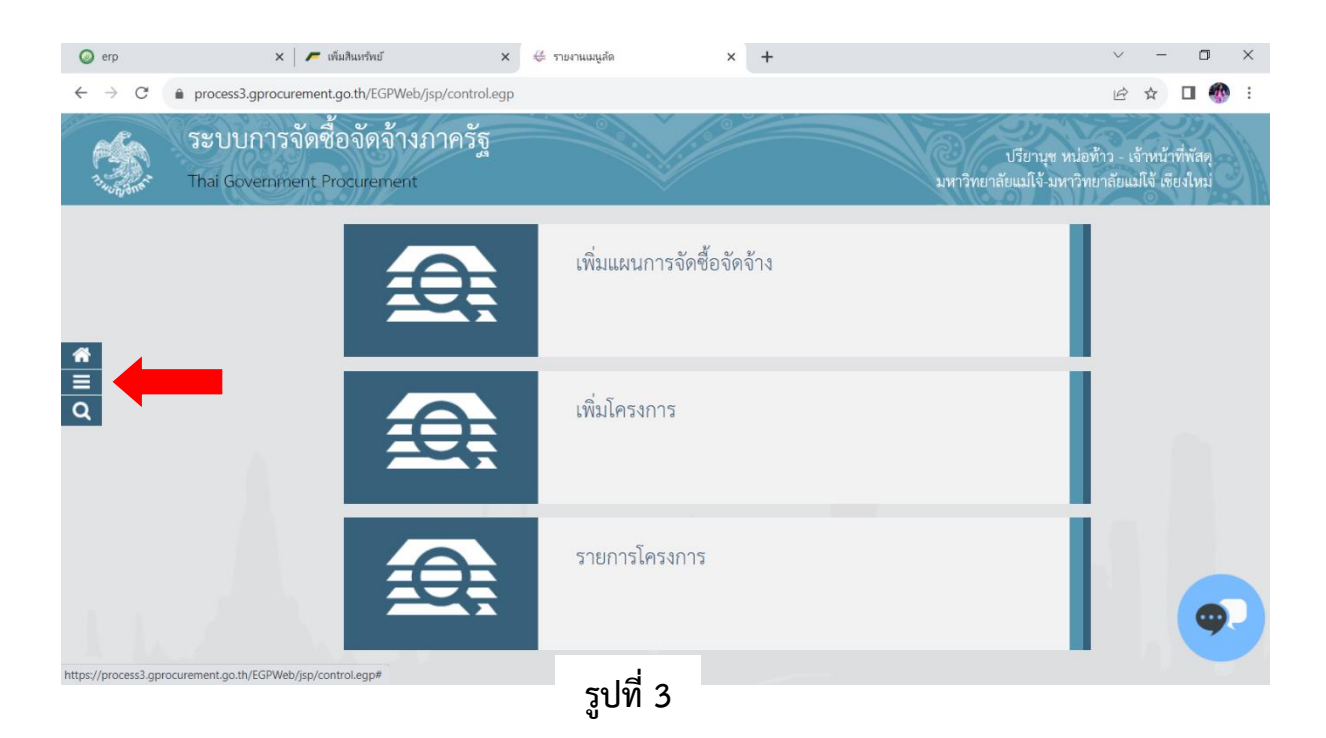

### 3. เมื่อกดปุ่ม 📃

### จะปรากฏดังรูปที่ 4 ให้เลือก "**แผนการจัดซื้อจัดจ้าง**"

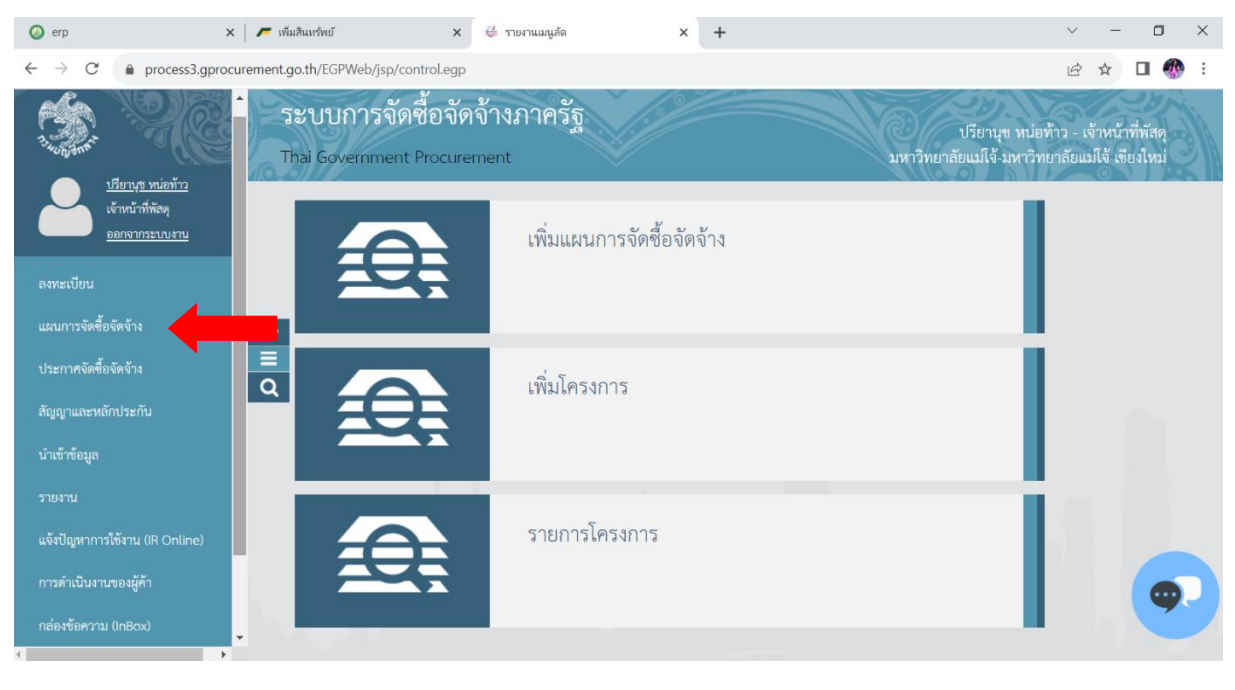

รูปที่ 4

 เมื่อเลือก "แผนการจัดซื้อจัดจ้าง" จะปรากฏดังรูปที่ 5 ให้เลือก "เปลี่ยนแปลง/ยกเลิก แผนการจัดซื้อ จัดจ้างที่เผยแพร่แล้ว"

| ~      | 🥥 er          | р   | × ∉                                            | รายงานเมนูย่อย                | ×                  | +                      |                                                            |              |                                                         |                                   | -                                  | ٥            | × |
|--------|---------------|-----|------------------------------------------------|-------------------------------|--------------------|------------------------|------------------------------------------------------------|--------------|---------------------------------------------------------|-----------------------------------|------------------------------------|--------------|---|
| ÷      | $\rightarrow$ | G   | aprocess3.gprocurement.g                       | go.th/EGPWeb/jsp/co           | ontrol.egp         |                        |                                                            |              |                                                         | Q                                 | ☆                                  | -            | : |
|        |               | ~ ~ | ระบบการจัดซื้อจัดจ<br>Thai Government Procuren | จ้างภาครัฐ<br><sub>nent</sub> |                    |                        |                                                            |              | วันที่<br>ปรียานุซ หม่อท้า<br>มหาวิทยาลัยแมโจ้-มหาวิทยา | 18 เมษา<br>ว - เจ้าห<br>ลัยแม่โจ้ | เยน 256<br>หน้าที่พัส<br>1 เชียงให | 7<br>9<br>11 |   |
|        |               | แผน | การจัดซื้อจัดจ้าง                              |                               |                    |                        |                                                            |              |                                                         |                                   |                                    |              |   |
| € II 0 |               |     | จัดทำแผนการจัดซื้อจัดจ้าง                      | การนำ<br>เว็บไซส              | แมนการจัดซี้<br>ร์ | <i>ื่อ</i> จัดจ้างขึ้น | คั่น<br>เปลี่ยาแปลง/ยกเลิก แผนการ<br>จัดจ้างที่เผยแพร่แล้ว | งัดขึ้อ<br>+ |                                                         |                                   |                                    |              |   |

รูปที่ 5

เมื่อเลือก "เปลี่ยนแปลง/ยกเลิก แผนการจัดซื้อจัดจ้างที่เผยแพร่แล้ว" จะปรากฏดังรูปที่ 6 ให้เลือก
 "เปลี่ยนแปลง แผนการจัดซื้อจัดจ้างที่เผยแพร่แล้ว"

| ~            | 🎯 erp         | p    | × # T                                                                                                 | ายงานเมนูย่อย                                                        | ×                               | +             |     |                                           |                       |                                                                |                               | 9 <del>73</del> 0               | ٥              | × |
|--------------|---------------|------|----------------------------------------------------------------------------------------------------|----------------------------------------------------------------------|---------------------------------|---------------|-----|-------------------------------------------|-----------------------|----------------------------------------------------------------|-------------------------------|---------------------------------|----------------|---|
| ÷            | $\rightarrow$ | G    | 25 process3.gprocurement.go                                                                           | o.th/EGPWeb/jsp/cc                                                   | ontrol.egp                      |               |     |                                           |                       |                                                                | Q                             | ☆                               | -              | : |
|              | Same .        |      | ระบบการจัดชื่อจัดจ้<br>Thai Government Procurem                                                       | ้างภาครัฐ<br><sup>ent</sup>                                          |                                 |               |     |                                           |                       | วันที่ 1:<br>ปรียาบุช หน่อท้าว<br>มหาวิทยาลัยแม่โจ้-มหาวิทยาลั | 8 เมษา<br>- เจ้าห<br>เยเเมใจ้ | ยน 250<br>เน้าที่พัส<br>เชียงให | 57<br>เด<br>เม |   |
|              |               | แผนเ | การจัดซื้อจัดจ้าง                                                                                     |                                                                      |                                 |               |     |                                           |                       |                                                                |                               |                                 |                |   |
| <b>*</b> ≡ Q |               |      | จัดทำแผนการจัดซื้อจัดจ้าง<br>• รายการเปลี่ยนแปลง/ยกเลิก แล<br>• เปลี่ยนแปลง แผนการจัดซื้อจัดจ้างที่เม | การนำ<br>เว็บไซร<br>มกาวจัดซื้อจัดจ้างที่เผย<br>มหว่นสว<br>ยแพร่แล้ว | แผนการจัดขึ้<br>รั<br>เหร่าเก้ว | ้องัดจ้างขึ้น | .Ju | เปลี่ยนแปลง/ยกเลิ<br>จัดจ้างที่เผยแพร่แล้ | ก แผนการจัดขึ้อ<br>62 |                                                                |                               |                                 |                |   |

รูปที่ 6

 เมื่อเลือก "เปลี่ยนแปลง แผนการจัดซื้อจัดจ้างที่เผยแพร่แล้ว" จะปรากฏดังรูปที่ 7 ให้กดปุ่ม เลือกรายการแผนฯเพื่อเปลี่ยนแปลง

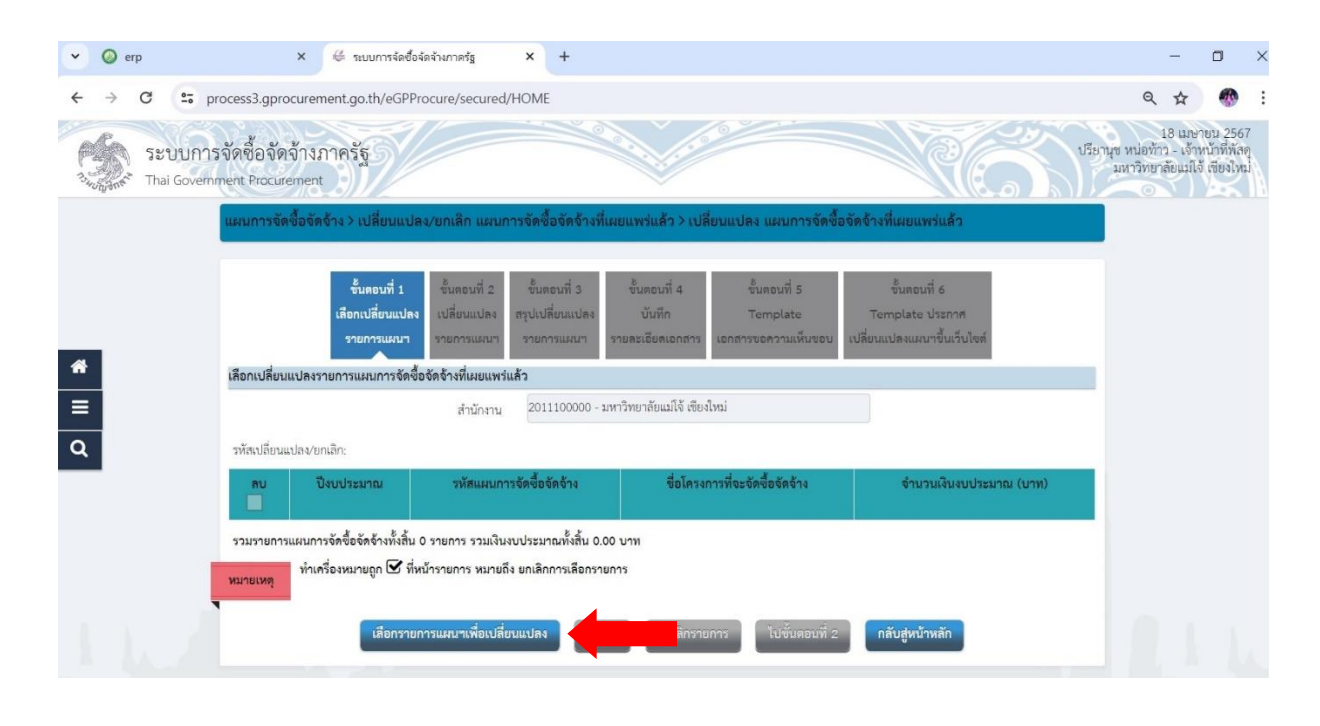

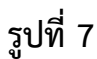

เลือกรายการแผนฯเพื่อเปลี่ยนแปลง

### จะปรากฏดังรูปที่ 8 ให้เลือกชื่อโครงการที่จะทำ

7. เมื่อกดปุ่ม เปลี่ยนแปลงแผนการจัดซื้อจัดจ้าง แล้วกดปุ่ม ตกลง

| 👻 🙆 erp                     | ×                             | ∉ ระบบการะ             | <i>โดซื้อจัดจ้างก</i> าค  | dā × +                                         |                                                                                                    |                                 |                 | -                                          | o ×                                         |
|-----------------------------|-------------------------------|------------------------|---------------------------|------------------------------------------------|----------------------------------------------------------------------------------------------------|---------------------------------|-----------------|--------------------------------------------|---------------------------------------------|
| ← → C •                     | process3.gprocurer            | nent.go.th/e           | GPProcure/s               | secured/HOME                                   |                                                                                                    |                                 |                 | ۹ 🕁                                        | 🅐 :                                         |
| ระบบก                       | ารจัดซื้อจัดจ้างภาค           | เลือกรายการแผ          | นการจัดซื้อจัดจ้          | ้างหลังเผยแพร่ขึ้นเว็บไซ <b>ต์เพื่</b>         | อเปลี่ยนแปลง                                                                                                    | รายละเอียดการค้นทา 👻            |                 | 18 เ<br>กนุช หน่อท้าว                      | เมษายน 2567<br>เจ้าหน้าที่พัสดุ             |
| 3 What Thai Gove            | emment Procurement            | เลือกทั้งหมด           | ปังบประมาณ                | รหัสแผนการจัดซื้อจัดจ้าง                       | ซื่อโครงการที่จะจัดซื้อจัดจ้าง                                                                                                    | จำนวนเงินงบประมาณ               |                 | บหาวทยาสยเ                                 | TTUS ISBAINTI                               |
|                             | แผนกา                         |                        | 2567                      | P67020021085                                   | ชื่อเครื่องโครมาโหกราฟแบบของเหลวสมรรถนะสูงแบบ Preparativ<br>e (Preparative High Performance Liquid Chromatograph) จำ                      | 5,000,000.00                    |                 |                                            |                                             |
|                             |                               |                        | 2567                      | P67040020340                                   | นวน ๑ เกรยง<br>ซื้อครุภัณฑ์รายการ เครื่องฝังตัวอย่างในบลือกพาราพิน จำนวน 1 รา<br>ยการ                                                     | 550,000.00                      |                 |                                            |                                             |
|                             |                               |                        | 2567                      | P67040012521                                   | ปรับปรุงหลังคาดาดพ้าอาคารประเสริฐ ณ นคร                                                                                                   | 2,078,900.00                    |                 |                                            |                                             |
|                             | เลือกเป                       |                        | 2567                      | P67040019329                                   | การจัดซื้อครุภัณฑ์วิทยาศาสตร์หรือการแพทย์ จำนวน 1 รายการ ได้<br>แก่ เครื่องวิเคราะห์หาปริมาณกากใยแบบอัตโนมัติ (Fiber Tech) จำ<br>นวน 1 ชด | 2,996,000.00                    | _               |                                            |                                             |
| <u>^</u>                    |                               |                        | 2567                      | P67030020527                                   | ขุดครุภัณฑ์ห้องปฏิบัติการทางการสื่อสารดิงิทัล Visual Effect และ<br>3D                                                                     | 5,165,000.00                    |                 |                                            |                                             |
| =                           | าหัสเป                        |                        | 2567                      | P67030019445                                   | ซื้อครุภัณฑ์รายการ ชุดปฏิบัติการสารสนเทศทางภูมิศาสตร์ จำนวน<br>1 รายการ                                                                   | 2,532,000.00                    |                 |                                            |                                             |
| Q                           | at                            |                        | 2567                      | P67040004558                                   | ประกวดราคาซื้อชุดครุภัณฑ์ประจำห้องปฏิบัติการพอวดีสำหรับนักศึ<br>กษาทุกระดับขั้นของวิทยาลัยนานาชาติ จำนวน 1 ชุด                            | 4,552,700.00                    |                 |                                            |                                             |
|                             | 52153                         |                        | 2567                      | P67040004689                                   | ประกวดราคาซื้อชุดครุภัณฑ์ประจำห้องปฏิบัติการพอวดีสำหรับนักศึ<br>กษาทุกระดับขั้นของวิทยาลัยนานาชาติ จำนวน 1 ชุด                            | 4,552,700.00                    |                 |                                            |                                             |
|                             | MUDRIA                        |                        | 2567                      | P67040004852                                   | ประกวดราคาซื้อชุดครุภัณฑ์ประจำห้องปฏิบัติการพอวดีสำหรับนักคื<br>กษาทุกระดับชั้นของวิทยาลัยนานาชาติ จำนวน 1 ชุด                            | 4,552,700.00                    |                 |                                            |                                             |
|                             | -                             |                        | 2567                      | P67020020873                                   | ชื้อครุภัณฑ์ รายการ ชุดการแปรรูปและตรวจสอบคุณภาพผลิตภัณฑ์<br>ประมง จำนวน 1 ชุด                                                            | 768,100.00                      |                 |                                            |                                             |
|                             |                               | ลำดับที่ 1 - 10 จ      | ากทั้งหมด 757 ร           | รายการ                                         | <b>« 〈 1 2 3</b>                                                                                                    | 4 5 > ≫                         |                 |                                            |                                             |
| 10 A                        |                               | หมายเหตุ: ทำเค่        | รื่องหมายถูก 🗹            | ์ที่หน้ารายการ หมายถึง เลือกร                  | ายการแผนการจัดซื้อจัดจ้าวหลังเผยแพร่ขึ้นเว็บไซต์เพื่อเปลี่ยนแปลง                                                                          |                                 | 0.1.1           |                                            |                                             |
| กองการพัฒนุภาครัฐ (กพ.ก.) เ | กรมบัญชีกลาง ถนนพระราม 6 แขวง |                        |                           |                                                | ศกลง                                                                                                    |                                 |                 |                                            | 006_E                                       |
|                             |                               |                        |                           |                                                |                                                                                                    |                                 |                 |                                            |                                             |
|                             |                               |                        |                           |                                                | รูปที่ 8                                                                                                    |                                 |                 |                                            |                                             |
|                             |                               |                        |                           |                                                |                                                                                                    |                                 |                 |                                            |                                             |
|                             | ตกลง                          |                        | 1                         |                                                | <sub>ข.ข. 1</sub> บันทึก                                                                                                    |                                 |                 |                                            |                                             |
| 8. เมอกด                    | บุม                           | าร                     | บรากรู                    | าดงรูบท 9                                      | เหกดบุม                                                                                                    |                                 |                 |                                            |                                             |
|                             |                               |                        |                           |                                                |                                                                                                    |                                 |                 |                                            |                                             |
|                             |                               | 0.0                    |                           |                                                |                                                                                                    |                                 |                 |                                            |                                             |
| Y 🥝 erp                     | ×                             | 👙 ຈະນນກ                | ารจัดซื้อจัดจ้างก         | natg × +                                       |                                                                                                    |                                 |                 | -                                          |                                             |
| ← → C                       | ₽ process3.gprocur            | ement.go.th,           | eGPProcure                | e/secured/HOME                                 |                                                                                                    |                                 |                 | ९ ☆                                        |                                             |
| 55 521                      | บบการจัดซื้อจัดจ้า            | งภาครัฐ                |                           |                                                |                                                                                                    | e.                              | ปรียานุข        | 18 เมา<br>หน่อท้าว - เจ้า<br>หาวิทยาลัยแม่ | ษายน 2567<br>าหน้าที่พัสดุ<br>โจ้ เซียงใหม่ |
| รัฐมาสาร Thai               | Government Procureme          | nt ///                 |                           |                                                |                                                                                                    | 1113                            |                 | 01                                         |                                             |
|                             |                               | ขั้นตอา<br>เลือกเปลี่ย | เพี่ 1 ซ้ำ<br>านแปลง เปล่ | นตอนที่ 2 ชั้นตอนที่<br>ลี่ยนแปลง สรุปเปลี่ยนแ | 3 ขั้นตอนที่ 4 ขั้นตอนที่ 5<br>ปดง บันทึก Template                                                                                        | ขั้นตอนที่ 6<br>Template ประกาศ |                 |                                            |                                             |
|                             |                               | รายการ                 | แผนๆ ราย                  | มการแผนๆ รายการแผ                              | นฯ รายละเอียดเอกสาร เอกสารขอความเห็นขอบ เปลี่                                                                                             | ยนแปลงแผนาขึ้นเว็บไซต์          |                 |                                            |                                             |
|                             | เลือกเปลี่ยนแปล               | พรายการแผนก            | ารจัดซื้อจัดจ้า           | างที่เผยแพร่แล้ว                               |                                                                                                    |                                 |                 |                                            |                                             |
| ~                           |                               |                        |                           | สำนักงาน 20111000                              | 000 - มหาวิทยาลัยแม่โจ้ เขียงใหม่                                                                                                    |                                 |                 |                                            |                                             |
| -                           | รทัสเปลี่ยนแปลง               | เ/ยกเลิก:              |                           |                                                |                                                                                                    |                                 |                 |                                            |                                             |
| =                           | ອບ ປັຈນປາ                     | ระมาณ รหัสเ            | เผนการจัดซื้อง            | จัดจ้าง                                        | ชื่อโครงการที่จะจัดซื้อจัดจ้าง                                                                                                    | จำนวนเงิง                       | นงบประมาณ (บาท) |                                            |                                             |
| ٩                           | 25                            | 67 P6702               | 0021085                   | ชื้อเครื่องโครมาโห<br>Performance Li           | กราฟแบบของเหลวสมรรถนะสูงแบบ Preparative (Prepara<br>guid Chromatograph) จำบวน ๑ เครื่อง                                                   | tive High                       | 5,000,000.00    |                                            |                                             |
|                             | รวมรายการแผน                  | เการจัดซื้อจัดจ้า      | งทั้งสิ้น 1 รายเ          | การ รวมเงินงบประมาณทั้ง                        | สิ้น 5,000,000.00 บาท                                                                                                    |                                 |                 |                                            |                                             |
|                             | หมายเหตุ ทั                   | าเครื่องหมายถูก        | 🗹 ที่หน้าราย              | มการ หมายถึง ยกเลิกการเสี                      | ข้อกรายการ                                                                                                    |                                 |                 |                                            |                                             |
|                             |                               | ផើ                     | อกรายการแผ                | นาเพื่อเปลี่ยนแปลง                             | บันทึก                                                                                                    | กลับสู่หน้าหลัก                 |                 |                                            |                                             |
|                             |                               |                        | _                         |                                                |                                                                                                    |                                 |                 |                                            |                                             |
| กองการพัสดุภาครัฐ ()        | กพภ.) กรมบัญชีกลาง ถนนพระรา   | เม 6 แขวงสามเสน        | น เขตหญาไท กา             | รุงเทพมหานคร 10400 โทร. 0.                     | 2-127-7000                                                                                                    |                                 |                 | PLNEO                                      | 0006_E                                      |

รูปที่ 9

#### เมื่อกดปุ่ม บันทึก จะปรากฏดังรูปที่ 10 ให้กดปุ่ม ดกลง 4 → C process3.gprocurement.go.th/eGPProcure/secured/HOME Qt AR : 18 เมษายน เอ เมษายน 2567 ปรียานุช หน่อท้าว - เจ้าหน้าที่พัสด มหาวิทยาลัยแม่โจ้ เซียงใหม ระบบการจัดซื้อจัดจ้างภาครัฐ process3.gprocurement.go.th บอกว่า PQ. ารบันทึกข้อมูลโซ่หรือไม่ Thai Go ขั้นตอนที่ 1 ราย เลือกเปลี่ยนแปลงรายการแผนการจัดซื้อจัดจ้างที่เผยแพร่แล้ว 2011100000 - มหาวิทยาลัยแม่ใจ้ เซียงใหม่ สำนักงาน รหัสเปลี่ยนแปลง/ยกเลิก: = ำนวนเงินงบประมาณ (บ ສບ a ซื้อเครื่องโครมาโทกราฟแบบของเหลวสมรรถนะสูงแบบ Preparative (Preparative High ~ 2567 5,000,000.00 Perfo mance Liquid Chromatograph) จำน รวมรายการแผนการจัดซื้อจัดจ้างทั้งสิ้น 1 รายการ รวมเงินงบประมาณทั้งสิ้น 5,000,000.00 บาท ทำเครื่องหมายถูก 🗹 ที่หน้ารายการ หมายถึง ยกเลิกการเลือกรายการ เผนาเพื่อเปลี่ยนแปลง บันทึก รูปที่ 10 ไปขั้นตอนที่ 2 ตกลง จะปรากฏดังรูปที่ 11 ให้กดปุ่ม 10. เมื่อกดปุ่ม C s process3.gprocurement.go.th/eGPProcure/secured/HOME 4 Q # 18 เมษายน 2567 นุช หน่อท้าว - เจ้าหน้าที่พัสดุ มหาวิทยาลัยแม่โจ้ เชียงใหม่ ระบบการจัดซื้อจัดจ้างภาครัฐ ent Procu ขั้นตอนที่ 1 ชั้นตอนที่ 5 ลือกเปลี่ยนแปล เปลี่ยนแปล เลือกเปลี่ยนแปลงรายการแผนการจัดซื้อจัดจ้างที่เผยแพร่แล้ว 2011100000 - มหาวิทยาลัยแม่โจ้ เขียงใหม สำนักงาน รหัสเปลี่ยนแปลง/ยกเลิก: F67040016640 = ชื่อเครื่องโครมาโทกราฟแบบของเหลวสมรรถนะสูงแบบ Preparative (Preparative High Performance Liquid Chromatograph) จำนวน ๑ เครื่อง 2567 P67020021085 รวมรายการแผนการจัดซื้อจัดข้างทั้งสิ้น 1 รายการ รวมเงินงบประมาณทั้งสิ้น 5,000,000.00 บาท ทำเครื่องหมายถูก 🗹 ที่หน้ารายการ หมายถึง ยกเลิกการเลือกรายการ หมายเหต

รูปที่ 11

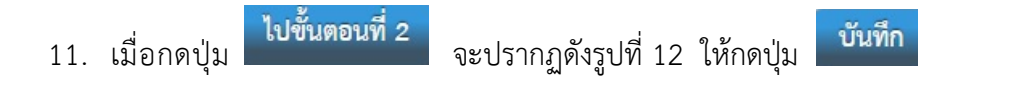

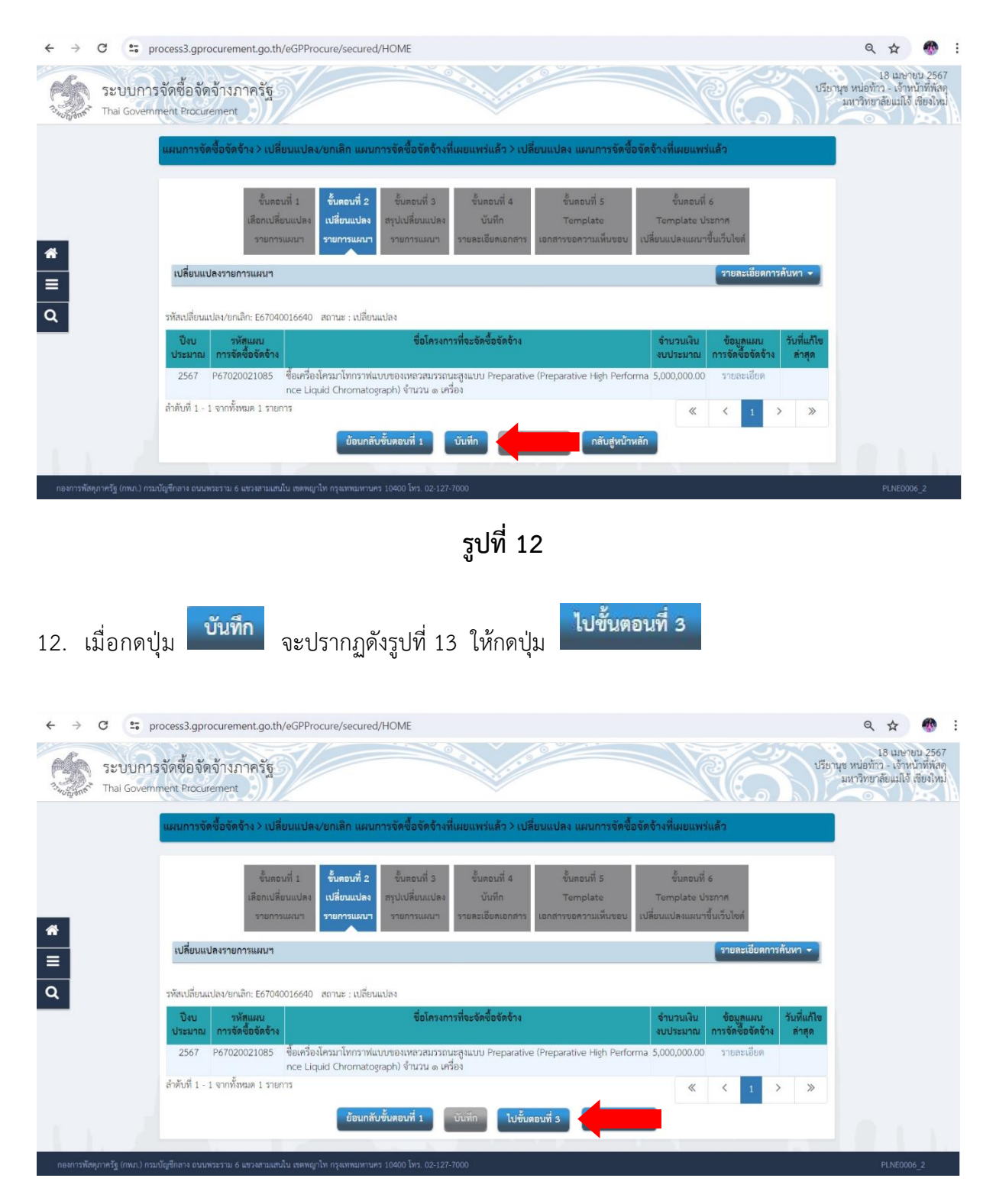

รูปที่ 13

 ไปขึ้นตอนที่ 3
 จะปรากฏดังรูปที่ 14 ให้เปลี่ยนเดือน/ปีที่คาดว่าที่จะประกาศจัดซื้อ

 จัดจ้าง ตามตัวอย่าง เปลี่ยนจาก 04/2567 เป็น 05/2567 แล้วกดปุ่ม
 บันทึก

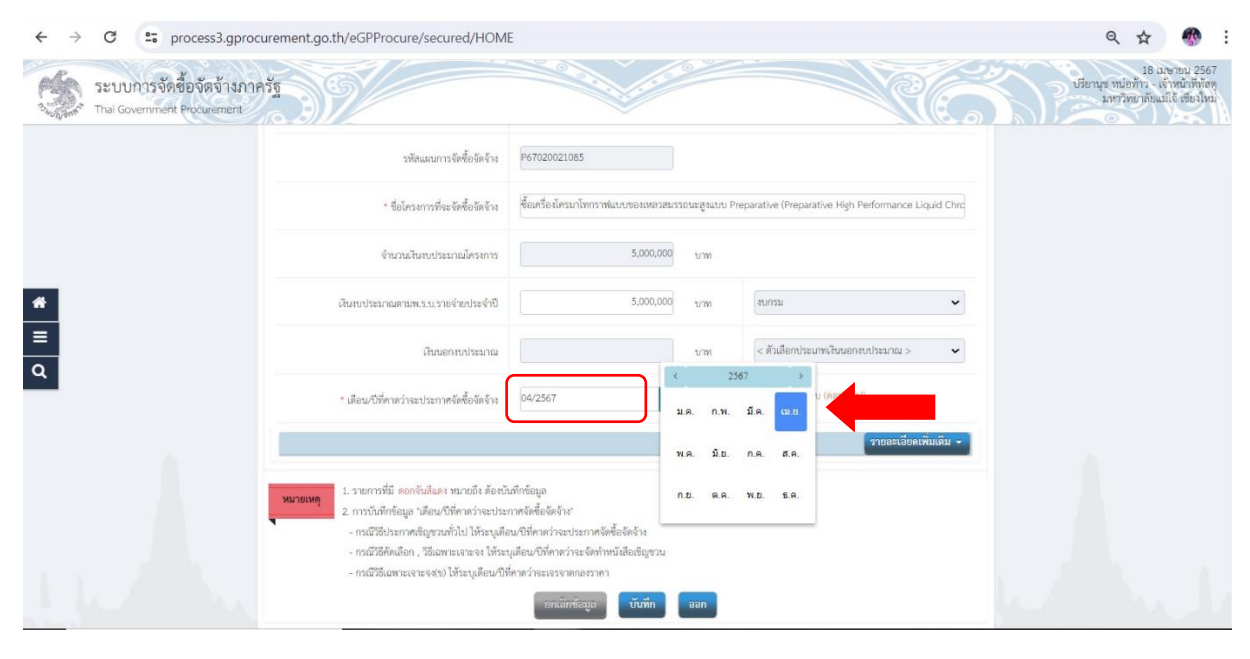

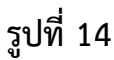

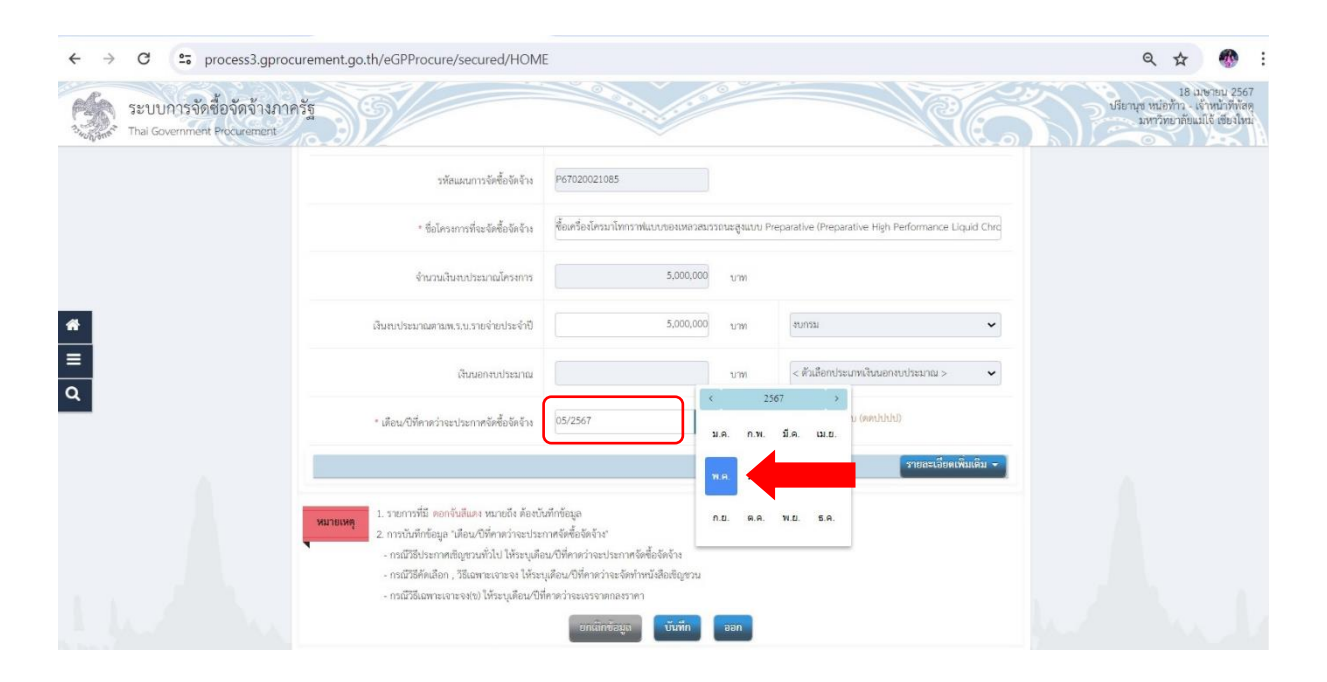

รูปที่ 15

### 14. เมื่อปรากฏดังรูปที่ 16 ให้กดปุ่ม

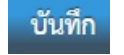

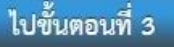

| $\leftarrow \rightarrow$ | rocess3.gprocurement.go.th/eGPProcure/secured/HOME                                                                                                    | 2 \$                                   | -                                       | : |
|--------------------------|----------------------------------------------------------------------------------------------------|----------------------------------------|-----------------------------------------|---|
| A Share                  | ะบบการจัดซื้อจัดจ้างภาครัฐ<br>hal Government Procurement                                                                                                    | 18 ເມອາ<br>ທ້າວ - ເຈົ້ານ<br>ຍາລັຍແມ່ໂໃ | เยน 2567<br>หน้าที่พัสดุ<br>( เชียงใหม่ |   |
|                          | แสนการจัดซื้อจัดจ้าง > เปลี่ยนแปลง/ยกเลิก แสนการจัดซื้อจัดจ้างที่เสยแฟร์แล้ว > เปลี่ยนแปลง แสนการจัดซื้อจัดจ้างที่เสยแฟร์แล้ว                                                                                                    |                                        |                                         |   |
| *                        | ชั้นตอนที่ 1 <mark>รั้นตอนที่ 2</mark> ขึ้นตอนที่ 3 ขั้นตอนที่ 4 ขั้นตอนที่ 5 ขั้นตอนที่ 6<br>เสือกเปลี่ยนแปลง <mark>เปลี่ยนแปลง</mark> สรุปเปลี่ยนแปลง บันทึก Template Template ประกาศ<br>รายการแผนา รายการแผนา รายตะเอียดเอกสาร เอกสารขอความเห็นของ เปลี่ยนแปลงแผนาชั้นเว็บไซด์ |                                        |                                         |   |
|                          | เปลี่ยนแปลงรายการแผนฯ รายสะเจียดการคันหา 🗸                                                                                                    |                                        |                                         |   |
| ۹                        | รทัสเปลี่ยนแปลง/อกเลิก: E67040016640 สถานะ : เปลี่ยนแปลง                                                                                                    |                                        |                                         |   |
|                          | ปังบ รหัสแผน ซื่อโครงการที่จะจัดชื่อจัดจ้าง จำนวนเงิน ข้อมูลแผน วันที่แก้ไข<br>ประมาณ การจัดชื่อจัดจ้าง งบประมาณ การจัดชื่อจัดจ้าง สำสุด                                                                                                    |                                        |                                         |   |
|                          | 2567 P67020021085 ซึ้อเครื่องโครมาโทกราฟแบบของเหลวสมรรณนะสูงแบบ Preparative (Preparative High Perform 5,000,000.00 💙 18/05/2567<br>ance Liquid Chromatograph) จำนวน ๑ เครื่อง                                                                                                    |                                        |                                         |   |
|                          | ลำดับที่ 1 - 1 จากทั้งหมด 1 รายการ 🤍 < 1 > >>>                                                                                                    |                                        |                                         |   |
|                          | ย้อนกลับขั้นตอนที่ 1 บันทึก กลับสู่หน้าหลัก                                                                                                    |                                        |                                         |   |
| กองการพัสดุ              | รัฐ (กทก.) กรมบัญชีกลาง ถนนพระราม 6 แขวงสามเสนใน เขตพญาโท กรุงเทพมหานคร 10400 โทร. 02-127-7000                                                                                                    | PLNE00                                 | 06_2                                    |   |

รูปที่ 16

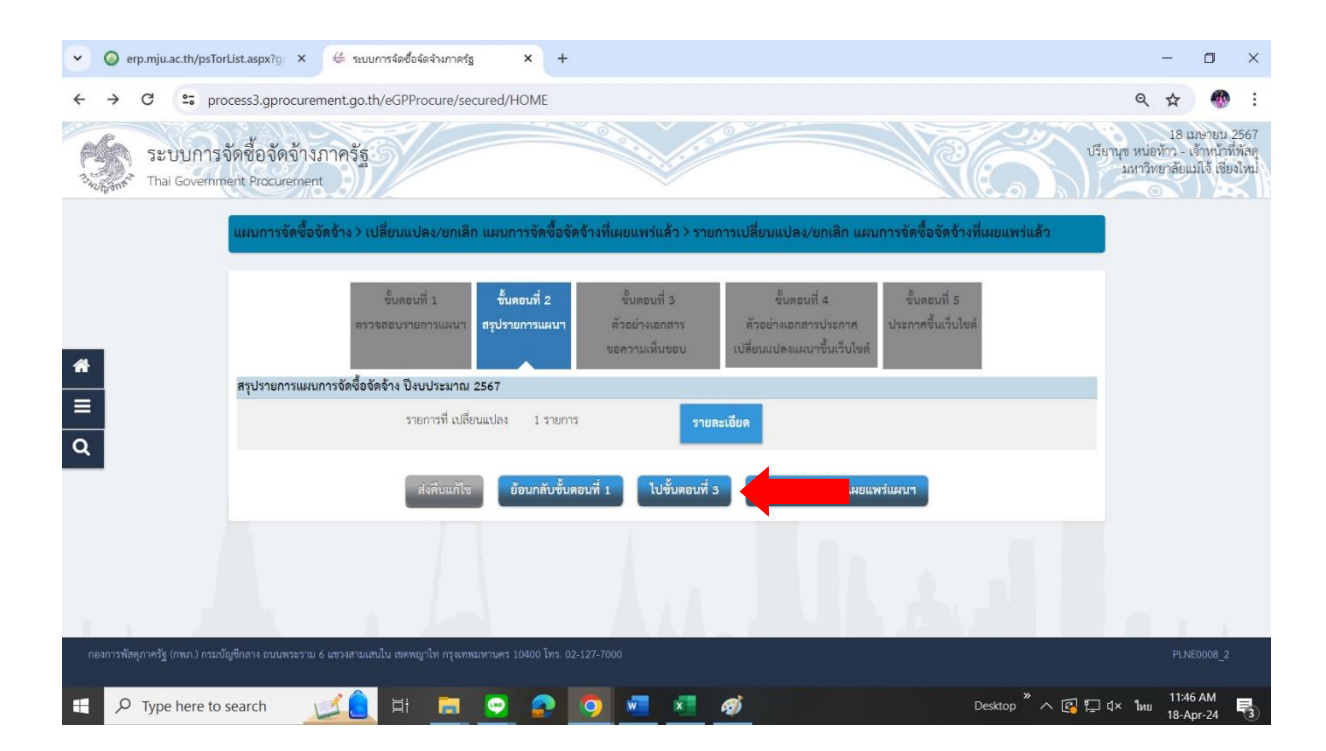

รูปที่ 17

#### 15. เมื่อปรากฏดังรูปที่ 18 และ 19 ให้กรอกรายละเอียดให้ครบถ้วน แล้วกดปุ่ม

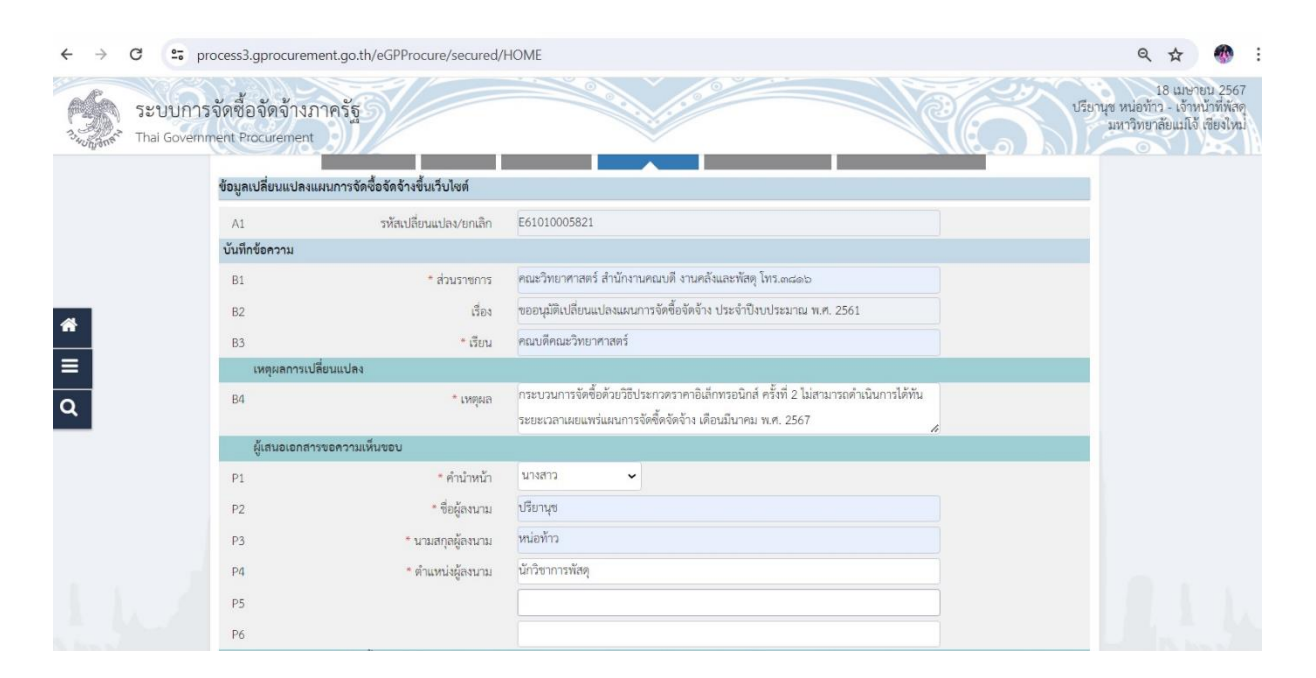

บันทึก

รูปที่ 18

| P5<br>P6 |                                                        |                                       |  |
|----------|--------------------------------------------------------|---------------------------------------|--|
| การ      | ประกาศแผนการจัดซื้อจัดจ้างในนามของส่วนราช              | าร                                    |  |
| E1       | <ul> <li>ประกาศแผนการจัดซื้อจัดจ้างในนามของ</li> </ul> | คณะวิทยาศาสตร์ มหาวิทยาลัยแม่ใจ้      |  |
| ผู้ลง    | นามในประกาศเผยแพร่แผนการจัดซื้อจัดจ้าง                 |                                       |  |
| Τ1       | * คำนำหน้า                                             | ผู้ช่วยศาสตราจารย์ 🗸                  |  |
| T2       | * ชื่อผู้ลงนาม                                         | ดร.ฐปน                                |  |
| Т3       | <ul> <li>นามสกุลผู้ลงนาม</li> </ul>                    | ขึ้นบาล                               |  |
| Т4       | * ตำแหน่งผู้ลงนาม                                      | คณบดีคณะวิทยาศาสตร์                   |  |
| Τ5       |                                                        |                                       |  |
| T6       |                                                        |                                       |  |
| หมายเหตุ | รายการที่มี ดอกจันสีแดง หมายถึงต้องบันทึก              | กลับสมกัจรายการเปลี่ยนแปลง/เกเลิกแนบๆ |  |

รูปที่ 19

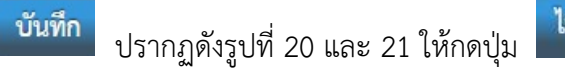

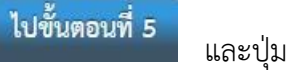

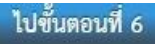

#### ตามลำดับ

16. เมื่อกดปุ่ม

| Thai C | Sovernment Procu<br>P5 | irement                                                             |                                                         | NN WIG REMARK RECOVERN |
|--------|------------------------|---------------------------------------------------------------------|---------------------------------------------------------|------------------------|
|        | P6                     |                                                                     |                                                         |                        |
|        | nn                     | รประกาศแผนการจัดซื้อจัดจ้างในนามของส่วนราชเ                         | 115                                                     | 1                      |
|        | E1                     | * ประกาศแผนการจัดซื้อจัดจ้างในนามของ                                | คณะวิทยาศาสตร์ มหาวิทยาลัยแม่ใจ้                        |                        |
|        | ผู้ล                   | งนามในประกาศเผยแพร่แผนการจัดซื้อจัดจ้าง                             |                                                         | 1                      |
|        | Τ1                     | * คำนำหน้า                                                          | ผู้ช่วยศาสตราจารย์ 🗸                                    |                        |
|        | Т2                     | * ชื่อผู้ลงนาม                                                      | ดร.ฐปน                                                  |                        |
| =      | Т3                     | * นามสกุลผู้ลงนาม                                                   | ขึ้นบาล                                                 |                        |
| Q      | Т4                     | * ตำแหน่งผู้ลงนาม                                                   | คณบดีคณะวิทยาศาสตร์                                     |                        |
|        | Т5                     |                                                                     |                                                         |                        |
|        | T6                     |                                                                     |                                                         |                        |
|        | หมายเห                 | รายการที่มี ดอกจันสีแดง หมายถึงต้องบันทึก<br>ต้อนกลับไปขั้นตอบที่ 3 | มัยมูล<br>ธรรมกรร วันชัด ในชั้นตอนซี่ 5 เป็นชีนตอนซี่ 5 |                        |

รูปที่ 20

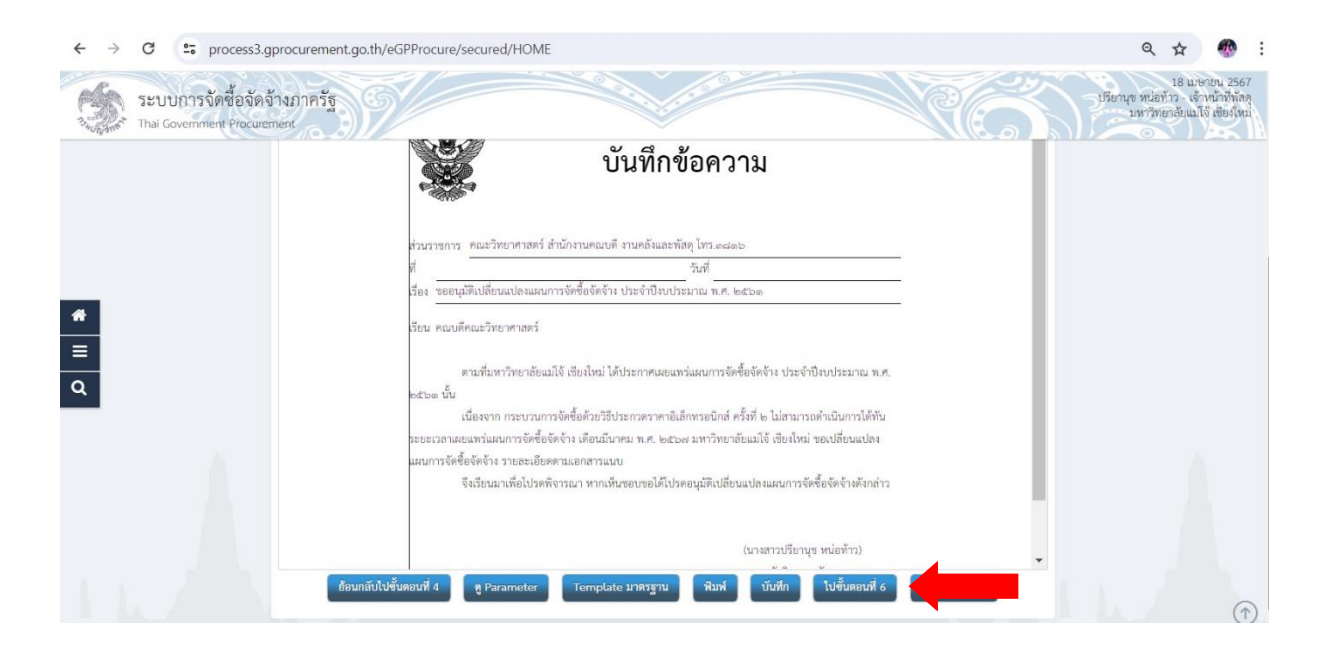

รูปที่ 21

### 17. เมื่อปรากฏดังรูปที่ 22 และ 23 ให้กดปุ่ม

บันทึกเลขที่วันที่

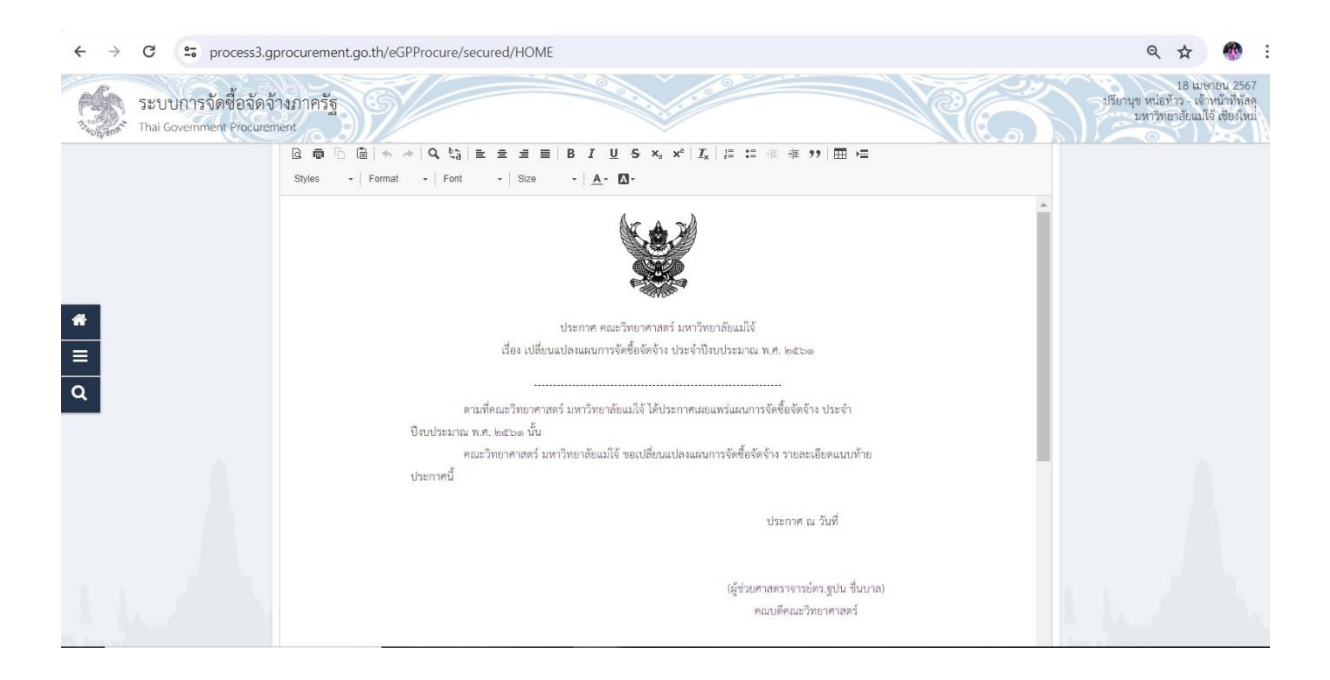

รูปที่ 22

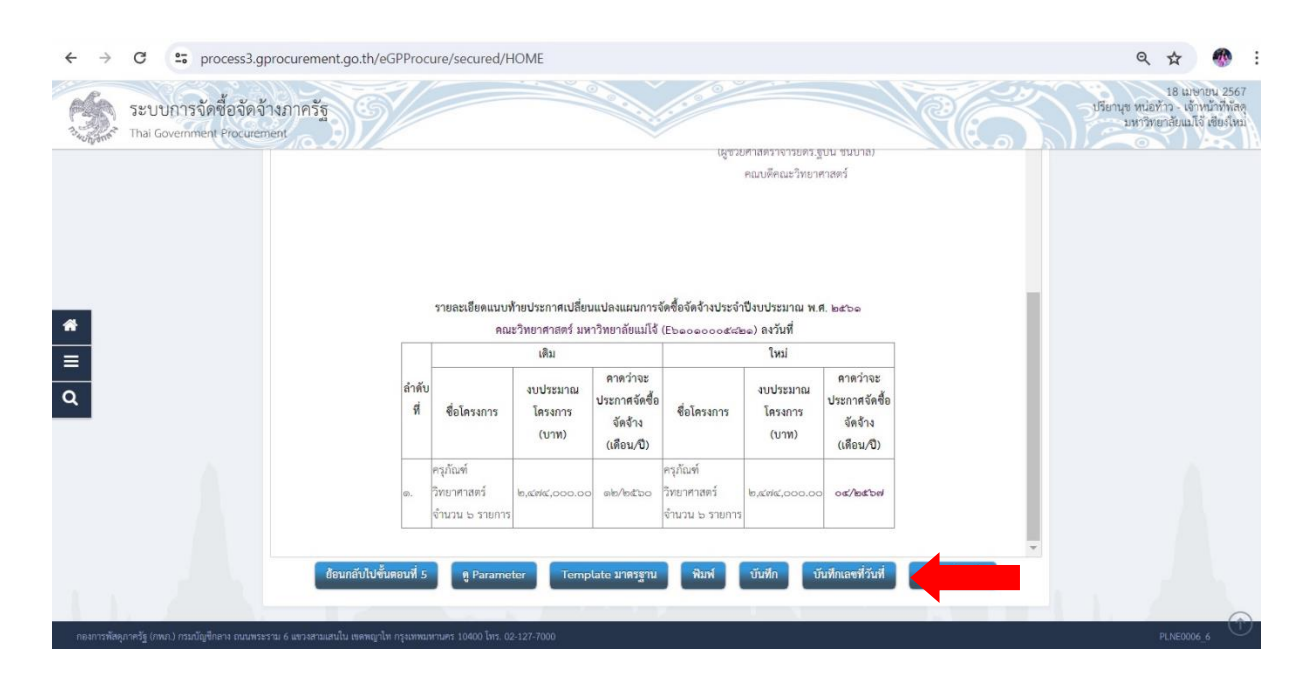

รูปที่ 23

### 18. เมื่อปรากฏดังรูปที่ 24 ให้กรอกรายละเอียดให้ครบถ้วน แล้วกดปุ่ม

| -• processo.g                                                                                                    |                                                                                                    |                                                                                                    |                                                                                                    |                                                                                                    |
|----------------------------------------------------------------------------------------------------|----------------------------------------------------------------------------------------------------|----------------------------------------------------------------------------------------------------|----------------------------------------------------------------------------------------------------|----------------------------------------------------------------------------------------------------|
| ระบบการจัดซื้อจัดจ้าง                                                                                                    | រភាគរ័ត្ន                                                                                                    |                                                                                                    |                                                                                                    | 18 มาหายน 2567<br>ปรียานุช หม่อทั่ว . เร่าหน้าที่หัดดู<br>. มาหาวิทยากัดแม่ได้ เขียงไหน่                                                                                                    |
|                                                                                                    |                                                                                                    |                                                                                                    |                                                                                                    |                                                                                                    |
|                                                                                                    | ข้อมูลเอกสาร                                                                                                    |                                                                                                    |                                                                                                    |                                                                                                    |
|                                                                                                    | A1                                                                                                    | รหัสเปลี่ยนแปลง/ยกเล็ก                                                                                                    | E61010005821                                                                                                    |                                                                                                    |
|                                                                                                    | บันทึกเลขที่และวันที่เอก                                                                                                    | สารขอความเห็นชอบ                                                                                                    |                                                                                                    |                                                                                                    |
|                                                                                                    | M1                                                                                                    | * เลขที่                                                                                                    | P3 69.5.1.2/771                                                                                                    |                                                                                                    |
|                                                                                                    | M2                                                                                                    | • วันที่                                                                                                    | 18/04/2567 🇰 ระบุปีพุทธศักราชในรูปแบบ (ววลดปปปป)                                                                                                    |                                                                                                    |
|                                                                                                    | ประกาศ                                                                                                    |                                                                                                    |                                                                                                    |                                                                                                    |
|                                                                                                    | 51                                                                                                    | * ประกาศ ณ วันที่                                                                                                    | 18/04/2567 🛗 ระบุปีพุทธศักราชในรูปแบบ (ววดตปปปป)                                                                                                    |                                                                                                    |
|                                                                                                    | ผู้อนุมัติ                                                                                                    |                                                                                                    |                                                                                                    |                                                                                                    |
|                                                                                                    | P1                                                                                                    | * คำนำหน้า                                                                                                    | ผู้ช่วยศาสตราจารย์ 🗸                                                                                                    |                                                                                                    |
|                                                                                                    | P2                                                                                                    | * ชื่อผู้องนาม                                                                                                    | ตร.ฐปน                                                                                                    |                                                                                                    |
|                                                                                                    | P3                                                                                                    | * นามสกุลผู้ลงนาม                                                                                                    | ขึ้นบาล                                                                                                    |                                                                                                    |
|                                                                                                    | P4                                                                                                    | * คำแหน่งผู้ลงนาม                                                                                                    | คณะดีคณะวิทยาศาสตร์                                                                                                    |                                                                                                    |
|                                                                                                    | P5                                                                                                    |                                                                                                    |                                                                                                    |                                                                                                    |
|                                                                                                    | P6                                                                                                    |                                                                                                    |                                                                                                    |                                                                                                    |
|                                                                                                    | P7                                                                                                    | * วันที่                                                                                                    | 18/04/2567                                                                                                    |                                                                                                    |
|                                                                                                    |                                                                                                    |                                                                                                    | รูปที่ 24                                                                                                    |                                                                                                    |
| เมื่อปรากฏดัง                                                                                                    | รรูปที่ 25 แล                                                                                                    | ละ 26 ให้กด                                                                                                    | <b>รูปที่ 24</b><br>ปุ่ม <sup>ไปขั้นดอนที่ 2</sup> และปุ่ม                                                                                                    | <b>ไปขั้นตอนที่ 3</b> ตามลำดับ                                                                                                    |
| . เมื่อปรากฏดัง<br>→ c ะ process3.g<br>SetUn15จัดข้อจัดจ้าง<br>Thal Government Procureme                                          | รรูปที่ 25 แก่<br>procurement.go.th/ee                                                                                                    | ละ 26 ให้กด<br>GPProcure/secured/HON                                                                                                    | ร <b>ูปที่ 24</b><br>ปุ่ม <b>ไปขั้นตอนที่ 2</b> และปุ่ม<br>ME                                                                                                    | ไปขั้นตอนที่ 3 ตามลำดับ<br>จ ☆ 🔊                                                                                                    |
| . เมื่อปรากฏดัง<br>→ C ะ process3.g<br>Securitize Securities<br>Thal Government Procuranc                                         | รรูปที่ 25 แก่<br>procurement.go.th/ee<br>งกาครัฐ<br>*tegauanatry                                                                                                    | ละ 26 ให้กด<br>GPProcure/secured/HON                                                                                                    | รูปที่ 24<br>ปุ่ม <sup>ไปขั้นดอนที่ 2</sup> และปุ่ม                                                                                                    | ไปขั้นตอบที่ 3<br>ตามลำดับ<br>< ☆ @<br><sup>16</sup> มหาย เดิมได้ เช่งไป<br>เกิมหาย เดิมได้ เช่งไป                                                                                                    |
| เมื่อปรากฏดัง<br>→ C ะ process3.g<br>Security State<br>Thal Government Procureme                                                  | รรูปที่ 25 แล่<br>procurement.go.th/et<br>กาครัฐ<br>*eyauanaาว<br>A1                                                                                                    | ละ 26 ให้กด<br>GPProcure/secured/HON                                                                                                    | รูปที่ 24<br>ปุ่ม <b>ไปขั้นตอนที่ 2</b> และปุ่ม<br>ME                                                                                                    | ไปขั้นตอบที่ 3<br>ตามลำดับ <ul> <li>▲</li> <li>▲</li> <li></li></ul>                                                                                                    |
| เมื่อปรากฏดัง<br>→ C ะ process3.g<br>Sะบบการจัดข้อจัดจัก<br>Thal Government Procureme                                             | รรูปที่ 25 แล่<br>procurement.go.th/et<br>ภาครัฐ<br>ก<br>จัญละอาสาร<br>A1<br>รับมีกาลชรีและรับก็เอ                                                                                                    | ละ 26 ให้กด<br>GPProcure/secured/HON<br>ารัตเปลี่ยนแปลงชาตอิก<br>กลารขอดรามเสียนอบ                                                                                                    | รูปที่ 24<br>ปุ่ม <b>ไปขั้นตอนที่ 2</b> และปุ่ม<br>ME                                                                                                    | ไปขึ้นตอนที่ 3<br>ตามลำดับ<br>۹ ᡬ<br>มือมุจะหนัง<br>เกิดของ 2567<br>เมือนจะหน                                                                                                    |
| เมื่อปรากฏดัง<br>→ C ะ process3.g<br>ระบบการจัดข้อจัดจ้า<br>The Government Procureme                                              | รรูปที่ 25 แล่<br>procurement.go.th/et<br>รภาครัฐ<br>ก่ะ<br><sup>6</sup> อยูลเอกสาร<br>A1<br>บันทึกเลยที่และวันที่เล<br>M1                                                                                                    | ละ 26 ให้กด<br>GPProcure/secured/HOM<br>ารัตบเลียนแปลงชาตลัก<br>หลางขอคาวแต่ในขอบ<br>- แหร์                                                                                              | รูปที่ 24<br>ปุ่ม ไปขั้นตอนที่ 2 และปุ่ม<br>ME<br>E5101005521                                                                                                    | ไปขั้นตอนที่ 3<br>ตามลำดับ<br>۹ ★<br>มีอางษาย<br>มีอางษาย<br>มาระบาที่อนได้ ส่งประ                                                                                                    |
| เมื่อปรากฏดัง<br>→ C เร process3.g<br>SEUUNISSIGNO                                                                                | รรูปที่ 25 แล่<br>procurement.go.th/ei<br>มากรัฐ<br>mi<br>รัฐเมละหรูปเล<br>Mi<br>Mi<br>M2                                                                                                    | ละ 26 ให้กด<br>GPProcure/secured/HOM<br>รศัตยมีขณะปละขณะดี<br>หลางออความเสียงอบ<br>- แกร์<br>- รับส์                                                                                     | รูปที่ 24<br>ปุ่ม <b>ไปขั้นตอนที่ 2</b> และปุ่ม<br>ME<br>E6101005821<br>18/042567 🎬 าะปริทศตั้กราชในรูปแบบ (รวดงาปปปป                                                                                                    | ไปขั้นตอนที่ 3<br>ตามลำดับ                                                                                                    |
| เมื่อปรากฏดัง<br>→ c ะ process3.g<br>ระบบการจัดชื่อจัดจ้า<br>That Government Procureme                                            | รรูปที่ 25 แก่<br>procurement.go.th/et<br>มากรัฐ<br>กรุ<br>ขันสุกเลขรับส์เอ<br>M1<br>M2<br>ประกาศ                                                                                                    | ละ 26 ให้กด<br>GPProcure/secured/HON<br>รงัดแล้อนแปลงขอแลก<br>หลางขอดวามเห็นของ<br>" แรสี<br>* วันสี                                                                                     | ร <b>รูปที่ 24</b><br>ปุ่ม <b>ไปขั้นตอนที่ 2</b> และปุ่ม<br>ME<br>E61010005821<br>ISO42567 📷 ระบุโทระดับราชในรูปแบบ (วระรมไปปน)                                                                                                    | ไปขั้นตอบที่ 3         ตามลำดับ <ul> <li></li></ul>                                                                                                    |
| เมื่อปรากฏดัง<br>→ C ระ process3.g<br>ระบบการจัดซื้อจัดจ้า<br>Thai Government Procureme                                           | รรูปที่ 25 แล่<br>procurement.go.th/et<br>งภาครัฐ<br>กา<br>รัฐ<br>พื้อมูลเลกสา<br>มี<br>พื้น<br>พื้น<br>พื้น<br>พื้น<br>พื้น<br>พื้น<br>พื้น<br>พื้น                                                                                    | สะ 26 ให้กด<br>GPProcure/secured/HON<br>รพัฒน์ขึ้ยมนปลง/ยาเอิก<br>หลางขอความเห็นขอบ<br>- แระที่<br>- รับส์<br>- ประกาศ น วับส์                                                           | ร <b>รูปที่ 24</b><br>ปุ่ม <b>ไปขั้นตอนที่ 2</b> และปุ่ม<br>ME<br>E6101005521<br>18704/2567 📺 ระบุปีหารศักราชในรูปแบบ (วระสบไปปม)<br>18004/2567 📺 ระบุปีหารศักราชในรูปแบบ (วระสบไปปม)                                                                                                    | ปรับสอบที่ 3<br>ตามลำดับ<br>• ↔<br>•<br>*<br>* *<br>************************                                                                                                    |
| เมื่อปรากฏดัง<br>→ C เร process3.g<br>ระบบการจัดข้อจัดจัก<br>Thal Covernment Procureme                                            | รรูปที่ 25 แก่<br>procurement.go.th/et<br>งกาครัฐ<br>กา<br>ผือ<br>ชื่อมูลเอกสาร<br>A1<br>บันทึกเลขที่และวันที่เอ<br>M1<br>M2<br>ประกาศ<br>51<br>ผู้อนุษัติ                                                                              | ละ 26 ให้กด<br>GPProcure/secured/HON<br>ารจัลงเลียนแปลงชอบ<br>- รวลส์<br>- ร่ามส์<br>- ร่ามส์                                                                                            | รูปที่ 24<br>ปุ่ม <b>ไปขั้นตอนที่ 2</b> และปุ่ม<br>we<br>soloossel<br>soloossel<br>soloossel<br>soloossel<br>soloossel<br>soloossel<br>soloossel                                                                                                    | ไปขั้นตอบที่ 3<br>ตามลำดับ<br>ง ๔ ๔<br>ประชาช 2567<br>ประชาชนอร์ก- งาชบัตร์คร<br>มหรือหรือเป็นได้เชิงไป                                                                                                    |
| เมื่อปรากฏดัง<br>→ C เร process3.g<br>Setutn:วรัตต้องัตจ้า<br>Thal Government Procureme                                           | รรูปที่ 25 แก่<br>procurement.go.th/ee<br>รกาครัฐ<br>กะ<br>41<br>ชันชุลเลกสาร<br>A1<br>ชันชุลเลกสาร<br>A1<br>ชันชุลเลกสาร<br>51<br>ผู้อนุณัติ<br>51<br>ผู้อนุณัติ<br>51                                                                 | ละ 26 ให้กด<br>SPProcure/secured/HOM<br>รพัฒน์ขณะปลงขณะลิก<br>หลางของรามเห็นขอบ<br>* แรส์<br>* ประกาศ ณ วันส์<br>* ประกาศ ณ วันส์<br>* ประกาศ ณ วันส์                                    | รูปที่ 24<br>ปุ่ม <b>ไปขั้นตอนที่ 2</b> และปุ่ม<br>we<br>รถางจระเ<br>ก.ศ. 12771<br>เขณรรรา (การปรุปแบบ (ระคะปปป)<br>เราจะรุรา (การปรุปแบบ (ระคะปปป)                                                                                                    | เป็บบัตรอบที่ 3         ตามลำดับ           เขามระกัดชาติบนได้เช่งความสายเป็นสูงไปสายเป็นสูงไปสายเป็นสุด<br>สาขาวสายเสีงไปสายเป็นสูงไปสายเป็นสายเป็นสูงไปสายเป็นสูงไปสายเป็นสูงไปสายเป็นสูงไปสายเป็นสูงไปสายเป็นสุดไปสายเป็นส<br>สาขาวสาขาวสาขาวสาขาวสาขาวสาขาวสาขาวสาข |
| <ul> <li>เมื่อปรากฏดัง</li> <li>→ C ะ process3.g</li> <li>&gt; SEUUNISรัดข้องัดงัก</li> <li>Thal Government Procurance</li> </ul> | รรูปที่ 25 แล่<br>procurement.go.th/ee<br>ภาครัฐ<br>nt<br>ชัญลเอกสาข<br>A1<br>ชันซ์กเลชโมอะรับก็เอ<br>M1<br>M2<br>ประกาศ<br>รรม<br>ผู้อยุมัติ<br>F1<br>P2                                                                               | ละ 26 ให้กด<br>GPProcure/secured/HON<br>างจัดเปลี่ยนแปล/ยกเล็ก<br>กลางขอความเห็นขวบ<br>- แหร่ที<br>- รับส์<br>- รับส์การนัก<br>- รับวัตอากม<br>- รับวัตอากม<br>- รับวัตอากม              | รูปที่ 24<br>ปุ่ม <b>ไปขั้นตอนที่ 2</b> และปุ่ม<br>we<br>storosser<br>storosser<br>storosser<br>storosser<br>isources ตั้งชุมิทรศักรฑ์นรูปแบบ (วงครปปปป)<br>รูปหวั                                                                                                    | ไปขั้นตอนที่ 3         ตามลำดับ           ९ के         ๑           เป็นขึ้นสอนที่ 3         มากระบบสนาย           เป็นขึ้นสอนที่ 3         เป็นสอนที่ 3           เป็นขึ้นสอนที่ 3         เป็นสอนที่ 3                                                                                                    |
| . เมื่อปรากฏดัง<br>→ c ร process3g<br>ระบบการจัดข้อจัดจ้า<br>Thai Government Procurance                                           | รรูปที่ 25 แล่<br>procurement.go.th/et<br>ภากรรฐ<br>nt<br><sup>6</sup> อยูลเอกสาร<br>A1<br>จันทึกเลชที่และวันที่เอ<br>M1<br>M2<br>ประกาศ<br>5<br>1<br>1<br>1<br>1<br>1<br>1<br>1<br>1<br>1<br>1<br>1<br>1<br>1<br>1<br>1<br>1<br>1<br>1 | ละ 26 ให้กด<br>GPProcure/secured/HOM<br>รจัดเปลี่ยนแปลงขณลึก<br>หมางออรามเส็นขอบ<br>- ในส์<br>- ใประกาศ ณ วันที่<br>- ทำบำหนัง<br>- ที่อยู่เอยาณ<br>- บานอยู่อุ้อยาณ<br>- บานอยู่อุ้อยาณ | รูปที่ 24<br>ปุ่ม ไปขั้นตอนที่ 2 และปุ่ม<br>ME<br>E61010005821<br>ISD42567 1 เหนูปิยุทธศักราชในรูปแบบ (วงคนไปไป)<br>ISD42567 1 เหนูปิยุทธศักราชในรูปแบบ (วงคนไปไป)<br>ISD42567 1 เหนูปิยุทธศักราชในรูปแบบ (วงคนไปไป)<br>ISD42567 1 เหนูปิยุทธศักราชในรูปแบบ (วงคนไปไป)<br>ISD42567 1 เหนูปิยุทธศักราชในรูปแบบ (วงคนไปไป) | <ul> <li>เปขั้นตอนที่ 3</li> <li>ตามลำดับ</li> <li>९ ★</li> <li>เกินอาการ</li> </ul>                                                                                                    |

บันทึก

วันที่

雦

รูปที่ 25

P5 P6 P7

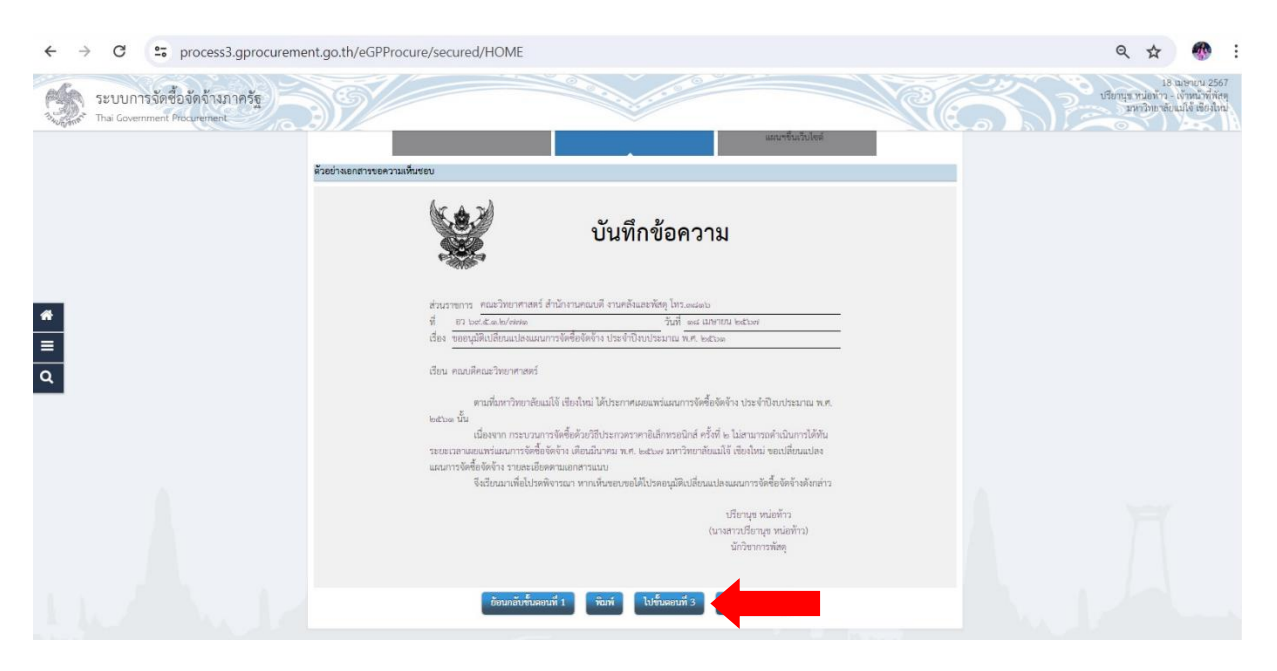

### รูปที่ 26

20. เมื่อปรากฏดังรูปที่ 27 ให้กดปุ่ม 竝 เพื่อจัดพิมพ์เอกสาร และกดปุ่ม 🖽

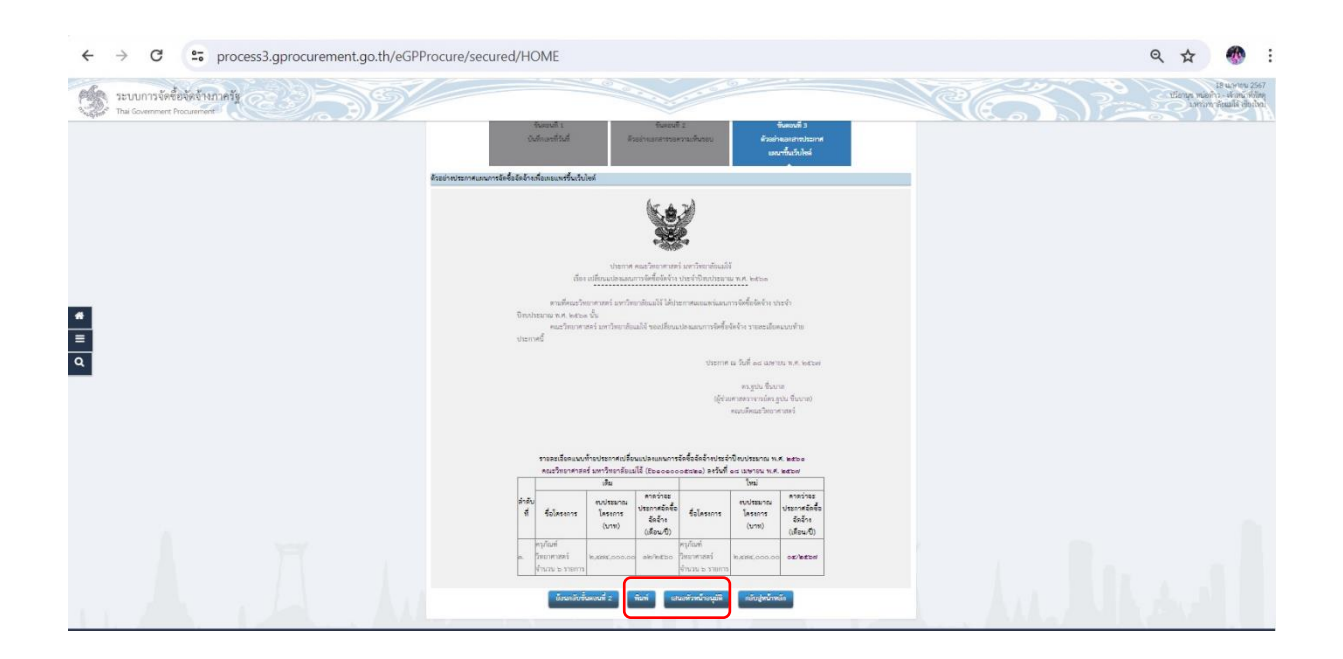

รูปที่ 27

#### สำหรับหัวหน้าเจ้าหน้าที่

การเข้าสู่ระบบจัดซื้อจัดจ้างภาครัฐด้วยอิเล็กทรอนิกส์ (e-GP) โดยปฏิบัติตามขั้นตอนที่ 1-6 เมื่อปรากฏดัง รูปที่ 28 ให้กดปุ่ม Ъ รายการที่เปลี่ยนแปลงแผนการจัดซื้อจัดจ้าง

| Thai Gove | ารจัดซี้ย<br>mment Pr | อจัดจ้างภาครัฐ<br>rocurement | Ŷ               |                |                               |                               |                |                         | N.C.                        | แววตา ติ๊บมา -<br>มหาวิ | หัวหน้าเจ้า<br>พยาลัยแม่ไ |
|-----------|-----------------------|------------------------------|-----------------|----------------|-------------------------------|-------------------------------|----------------|-------------------------|-----------------------------|-------------------------|---------------------------|
|           | แผนก                  | ารจัดซื้อจัดจ้าง > เบ        | ไลี่ยนแปลง/เ    | ขกเลิก แผ      | นการจัดซื้อจัดจ้างเ           | ที่เผยแพร่แล้ว > เป           | ไลี่ยนแปลง แผ  | นการจัดซื้อจัดจ้างที่เผ | ยแพร่แล้ว                   |                         |                           |
|           | รายกา                 | ารเปลี่ยนแปลง/ยกเลิก         | แผนการจัดซื้    | อจัดจ้างที่เผ  | เยแพร่แล้ว                    |                               |                |                         | รายละเอียด                  | การคันหา 👻              |                           |
|           | ສນ                    | รหัสเปลี่ยนแปลง/<br>ยกเลิก   | สถานะ<br>รายการ | ปีงบ<br>ประมาณ | เลขที่เอกสาร<br>ขอความเห็นขอบ | วันที่เอกสาร<br>ขอความเห็นชอบ | วันที่เผยแพร่ฯ | ผู้เปลี่ยนแปลง/ยกเลิก   | สถานะ<br>เปลี่ยนแปลง/ยกเลิก | ขั้นตอน<br>การทำงาน     |                           |
|           |                       | E67040003250                 | เปลี่ยนแปลง     | 2567           | อว 69.11.1.2/159              | 02/04/2567                    | 02/04/2567     | นางจรรยา ภูคำวงศ์       | เผยแพร่ขึ้นเว็บไซด์         | ~                       |                           |
|           |                       | E67040001103                 | เปลี่ยนแปลง     | 2567           | อว 69.5.1.2/799               | 01/04/2567                    | 01/04/2567     | นางสาวแววตา ตั้บมา      | เผยแพร่ขึ้นเว็บไซต์         | × 4                     |                           |
|           |                       | E67040001169                 | เปลี่ยนแปลง     | 2567           | อว 69.5.1.2/800               | 01/04/2567                    | 01/04/2567     | นางสาวแววตา ติ๊บมา      | เสนอหัวหน้าอนุมัติ          | <b>4</b>                |                           |
|           |                       | E67030042644                 | เปลี่ยนแปลง     | 2567           | อว 69.10.1.2/593              | 29/03/2567                    | 01/04/2567     | นายทศพร ทองบ่อ          | เสนอหัวหน้าอนุมัติ          | <b>A</b>                |                           |
|           |                       | E67030039602                 | เปลี่ยนแปลง     | 2567           | อว 69.5.1.2/771               | 28/03/2567                    | 28/03/2567     | นางสาวแววตา ติ๊บมา      | เผยแพร่ขึ้นเว็บไซด์         | ~                       |                           |
|           |                       | E67030038810                 | เปลี่ยนแปลง     | 2567           | อว 69.5.1.2/762               | 27/03/2567                    | 27/03/2567     | นางสาวแววตา ติ๊บมา      | เผยแพร่ขึ้นเว็บไซด์         | ~                       |                           |
|           |                       | E67030037384                 | เปลี่ยนแปลง     | 2567           | อว 69.5.1.2/                  | 27/03/2567                    | 27/03/2567     | นางสาวแววตา ติ๊บมา      | เผยแพร่ขึ้นเว็บไซต์         | ~                       |                           |
|           |                       | E67030014209                 | ยกเลิก          | 2567           |                               |                               |                | นางลัดดาวัลย์ ระคม      | บันที่กยกเลิกแผน            |                         |                           |
|           |                       | E67030010296                 | เปลี่ยนแปลง     | 2567           | อว 69.3.1.2/618               | 11/03/2567                    | 11/03/2567     | นางลัดดาวัลย์ ระดม      | เผยแพร่ขึ้นเว็บไซต์         | ~                       |                           |
|           |                       | E67030007179                 | ยกเลิก          | 2567           |                               |                               |                | นางลัดดาวัลย์ ระดม      | เลือกแผนเพื่อยกเลิก         |                         |                           |
|           | ຄຳຫ້າໜ້               | 1 - 10 จากทั้งหมด 71         | รายการ          |                |                               |                               |                | 11 1                    | 0 0 1 5                     | N N                     |                           |

รูปที่ 28

เมื่อปรากฏดังรูปที่ 29 ให้ตรวจสอบความถูกต้องของรายการเผยแพร่แผนการจัดซื้อจัดจ้างเพื่อเผยแพ่ขึ้น
 เว็บไซต์ โดยกดปุ่มไปขั้นตอนต่อไปเรื่อย ๆ จนปรากฏดังรูปที่ 30 ให้กดปุ่ม

| ← → C to pro | ocess3.gprocurement.go.th/eGPProcure/secured/HOME                                                                                                    | ९ 🛧 🛷 :                                                                             |
|--------------|----------------------------------------------------------------------------------------------------|-------------------------------------------------------------------------------------|
| SEUUNIS      | จัดชื้อจัดจ้างภาครัฐ<br>nent Procurement                                                                                                    | 18 เมษายน 2567<br>ตา ติ๊บมา - หัวหน้าเจ้าหน้าที่พัสดุ<br>มหาวิทยาลัยแมโจ้ เซียงใหม่ |
|              | <ul> <li>จับสอบที่ 2</li> <li>จับสอบที่ 2</li> <li>จับสอบท</li></ul> |                                                                                     |
|              | ตรวจสอบรายการเผยแพร่แผนการจัดซื้อจัดจ้างเพื่อเผยแพร่ขึ้นเว็บไซต์                                                                                                    |                                                                                     |
|              | สำนักงาน 2011100000 - มหาวิทยาลัยแม่ได้ เพียงใหม่                                                                                                    |                                                                                     |
|              | ปีงบประมาณ                                                                                                    |                                                                                     |
|              | รหัสเมยแพร่แมนฯจัดซื้อจัดจ้าง                                                                                                    |                                                                                     |
|              | ซื่อโครงการที่จะจัดซื้อจัดจ้าง                                                                                                    |                                                                                     |
| Q            | จำนวนเงินงบประมาณ จนถึง                                                                                                    |                                                                                     |
| _            | คับหา ส้างตัวเดือก                                                                                                    |                                                                                     |
|              | วหัสเปลี่ยนแปลง/ยกเลิก : E67030039602 สถานะ : เปลี่ยนแปลง                                                                                                    |                                                                                     |
|              | ปังบ รหัสแผน ซื่อโครงการที่จะจัดชื่อจัดจ้าง จำนวนเงิน ข้อมูลแผน<br>ประมาณ การจัดชื่อจัดจ้าง งบประมาณ การจัดชื่อจัดจ้า                                                                                                    |                                                                                     |
|              | 2567 P67020021085 ซื้อเครื่องโครมาโทกราทแบบของเหลวสมรรถนะสูงแบบ Preparative (Preparative High Performance Liquid 5,000,000.00 รายละเอียด<br>Chromatograph) จำนวน ๑ เครื่อง                                                                                                    |                                                                                     |
|              | สำคัญที่ 1-3 จากทั้งหมด 3 รายการ ย้อนกลับ 1 ถัด                                                                                                    | lu -                                                                                |
|              | ส่งดินแก้ไข ไปขั้นดอบที่ 2 กลับสู่หน้ารายการเผยแพร่แผน                                                                                                    |                                                                                     |
|              |                                                                                                    |                                                                                     |
|              |                                                                                                    |                                                                                     |
|              | รูปที่ 29                                                                                                    |                                                                                     |

| ← → C                         | process3.gprocurement.go.th/eGPProcure/secured/HOME                                                                                                    | ९ 🕁 🐠 :                                                                                  |
|-------------------------------|----------------------------------------------------------------------------------------------------|------------------------------------------------------------------------------------------|
| 3- Thai Governme              | จัดชื่อจัดจ้างภาครัฐ<br>nem Procurement                                                                                                    | 18 เมษายน 2567<br>นวรศา ตั้นมา - บัวหนักเจ้าหน้าสังกัสดุ<br>มหาวิทยากัยนมิได้ เชี่ยงใหม่ |
|                               | แสนการจัดซื้อจัดจ้าง > เปลี่ยนแปลง/ขกเลิก แผนการจัดซื้อจัดจ้างที่เผยแพร่แล้ว > รายการเปลี่ยนแปลง/ขกเลิก แผนการจัดซื้อจัดจ้างที่เผยแพร่แล้ว                                                                                                    |                                                                                          |
|                               | ขึ้นตอนที่ 1 ขึ้นตอนที่ 2 ขึ้นตอนที่ 3 ขึ้นตอนที่ 3 ขึ้นตอนที่ 4 <mark>ขั้นตอนที่ 5</mark><br>ครวมสอบราชการแผนๆ สรุปราชการแสนๆ สังอย่างแลกสาร ตัวอย่างแลกสารประกาศ <mark>ปามภาพขึ้นเว็บไขส์</mark><br>ขอความเดิมของ เปลี่ยนแปลเผมเหร็นเว็บไขส์ |                                                                                          |
|                               | ประกาศขึ้นเว็บไซด์                                                                                                    |                                                                                          |
| =                             | นอกสาวประกาศได้กับมีกประกาศลงวันที่ 1645 มีนาคม 1645564<br>"ประกาศที่มนับใหต่                                                                                                    |                                                                                          |
| ٩                             | ส่งล่านหมัง ซ้อนหลับขึ้นตอบที่ 4 กลับสู่หน้าร่างการแงแนคร่นงนา                                                                                                    |                                                                                          |
|                               |                                                                                                    |                                                                                          |
|                               |                                                                                                    |                                                                                          |
|                               |                                                                                                    |                                                                                          |
|                               |                                                                                                    |                                                                                          |
|                               |                                                                                                    |                                                                                          |
| กองการพัสคุภาครัฐ (กพม.) กรมา | วัตรีที่กาง ถวมหระราม 6 แรงสามแรมใน สุดพบูรโต กรุมเทณศานทร 10400 โพร. 62-127-7000                                                                                                    | PLNE0008_5                                                                               |

รูปที่ 30

## บทที่ 4 เทคนิคในการปฏิบัติงาน

### 4.1 เทคนิคในการปฏิบัติงาน

| การปฏิบัติงาน                                                                                                    | เทคนิคในการปฏิบัติงาน                                                                                                    |
|----------------------------------------------------------------------------------------------------|----------------------------------------------------------------------------------------------------|
| <ol> <li>เครื่องคอมพิวเตอร์ ต้องเป็นระบบปฏิบัติการ<br/>Windows เท่านั้น โดยมีคุณลักษณะตั้งแต่<br/>Windows 7 ขึ้นไป และบราว์เซอร์ (Browser)<br/>สำหรับเข้าอินเตอร์เน็ต คือ Internet Explorer<br/>ตั้งแต่เวอร์ชั่น 11 ขึ้นไป หรือ Google Chrome<br/>ตั้งแต่เวอร์ชั่น 40 ขึ้นไป</li> </ol> | <ol> <li>การอัพเดต Windows , Internet Explorer<br/>และ Google Chrome ให้เป็นเวอร์ชั่น ที่สามารถ<br/>รองรับการใช้งานระบบ e-GP ได้</li> </ol> |

### บทที่ 5 ปัญหาอุปสรรคและแนวทางปฏิบัติ

### 5.1 ปัญหา อุปสรรคในการปฏิบัติงาน และแนวทางแก้ไขปัญหา

| ปัญหา อุปสรรค                                                                                                    | แนวทางแก้ไข                                                                                                    |
|----------------------------------------------------------------------------------------------------|----------------------------------------------------------------------------------------------------|
| <ol> <li>ระบบจัดซื้อจัดจ้างภาครัฐด้วยอิเล็กทรอนิกส์<br/>(e-GP) ไม่สามารถเชื่อมต่อเข้าระบบได้ เนื่องจาก<br/>ระบบขัดข้องหรือระบบอินเตอร์เน็ตมีปัญหา และมี<br/>การปิดปรับปรุงอยู่บ่อยครั้ง ทำให้เกิดความล่าช้าใน<br/>การปฏิบัติงาน</li> </ol> | <ol> <li>การวางแผนการบันทึกข้อมูลในระบบจัดซื้อจัดจ้าง<br/>ภาครัฐด้วยอิเล็กทรอนิกส์ (e-GP) เผื่อระยะเวลาใน<br/>การปฏิบัติงาน</li> </ol>                                                          |
| <ol> <li>เมื่อจัดพิมพ์เอกสารในระบบจัดซื้อจัดจ้างภาครัฐ<br/>ด้วยอิเล็กทรอนิกส์ (e-GP) แล้วไม่ขึ้นตราครุฑ</li> </ol>                                                                                                    | <ol> <li>ให้ออกจากหน้าให้พิมพ์เอกสาร แล้วเข้าใหม่<br/>ทำซ้ำๆ จนกว่าตราครุฑจะปรากฏ หรือในหน้าต่าง<br/>เงื่อนไขในการพิมพ์ ให้เลือกมีตราครุฑ/Logo รอ<br/>ประมาณ 5-10 วินาที แล้วกดพิมพ์</li> </ol> |

#### บรรณานุกรม

≻ พระราชบัญญัติการจัดซื้อจัดจ้างและการบริหารพัสดุภาครัฐ พ.ศ.2560

▶ ระเบียบกระทรวงการคลังว่าด้วยการจัดซื้อจัดจ้างและการบริหารพัสดุภาครัฐ พ.ศ. 2560